|                          | EXTREM                                                              |                     |
|--------------------------|---------------------------------------------------------------------|---------------------|
| April 1                  | <b>Time Reports Management</b>                                      |                     |
| . 7                      | Company Paris Office                                                |                     |
| 13 14                    | Password *****  Change Password LogDut                              |                     |
|                          | Palaran, Bo                                                         |                     |
|                          | Time Sheet     Time Sheet Reports       General Configuration     1 | Version 5.1 Rev: 33 |
| About<br>About available |                                                                     | End Program         |

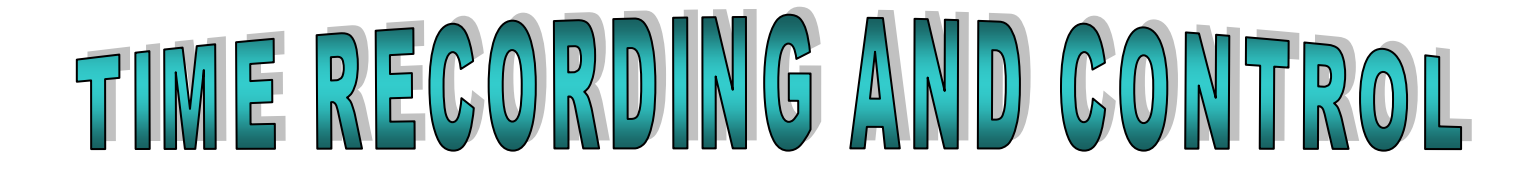

**User Manual** 

| User Manual                                               | 1  |
|-----------------------------------------------------------|----|
| 1.1 Start Up: Installation                                | 3  |
| 1.2 Start Up: Configure the companies                     | 4  |
| 1.3 Start Up: Configure the employees and users           | 6  |
| 2.1 Configuration - Departments                           | 7  |
| 2.2 Configuration – Categories of employees               | 8  |
| 2.3 Configuration – Employee type                         | 10 |
| 2.4 Configuration - Employees                             | 11 |
| 2.5 Configuration - Clients                               | 13 |
| 2.6 Configuration - Currencies                            | 14 |
| 2.7 Configuration - Activities                            | 15 |
| 2.8 Configuration - Absences                              | 16 |
| 2.9 Configuration – Free Days and Week Ends               | 17 |
| 2.10 Configuration – Overtime / Special Time              | 18 |
| 2.11 Configuration - Projects                             | 19 |
| 2.12 Configuration - Billing Rates / authorized people    | 21 |
| 2.13 Configuration - Billing Rates for special activities | 23 |
| 2.14 Configuration - Product lines                        | 25 |
| 2.15 Configuration - Users and Security                   | 26 |
| 2.16 Configuration – Time sheet Periods                   | 28 |
| 2.17 Configuration - Agencies                             | 29 |
| 2.18 Configuration - Parameters                           | 30 |
| 3.1 The Time Sheet                                        | 31 |
| 3.2 Time Sheet Corrections                                | 34 |
| 3.3 Time sheet keying supervision                         | 38 |
| 4. Who can replace me                                     | 39 |
| 5. Personal job numbers                                   | 41 |
| 5. Time sheet history                                     | 42 |
| 7. Personal reports                                       | 43 |
| B. Reports and Analysis tools                             | 44 |
| P. Period Cut Off                                         | 46 |
| 10. Initialization file (EXTREM.INI)                      | 48 |
| 11. Network directories and access rights                 | 50 |
|                                                           |    |

# **1.1 Start Up: Installation**

Files on the installation CD:

- Setup.exe installation file
- SetupExtrem.bat command file for quiet installation
- Import Templates directory containing templates for files to be imported into the database
- Extrem\_Timesheet.doc the user manual
- CreateExtremDatabase.sql script to create the "Extrem" Database

Use the Setup programs to install EXTREM program and files in the directory you want (ex: C:\ExtremSoft\). After installation, this directory should contain the following files:

- **ExtremSoft.EXE** main program
- ExtremSoft.INI initialization file
- **TSFiles** subdirectory for time sheet files, which contains:
  - **TSWeek.xls** Excel form for the weekly Time Sheet.
  - TSMonth.xls Excel form for the monthly Time Sheet
  - Report01.xls, Report02.xls,... Excel forms for Time Sheet reports
  - **TranslateFiles** subdirectory for translation files, which contains:
    - language.txt
    - translat.txt

#### Install the SQLServer database::

- install SQLServer software on a Windows 2000 server (let's say it's IP address is 150.125.60.214)
- create a user "adminextrem" with a password "extrempassw"
- create a catalog for your database (ex: EXTREM)
- add the user "adminextrem" as this database owner
- modify the initialization file (EXTREM.ini) to reflect this configuration:

#### [Database]

DataBaseType=SQLServer DataBaseName=EXTREM NetWorkLibrary=dbmssocn Server=150.125.60.214 QueryTimeOut=300

- Create the tables and views on SQLServer, using the database creation script (CreateEXTREMDatabase.SQL).

# **1.2 Start Up: Configure the companies**

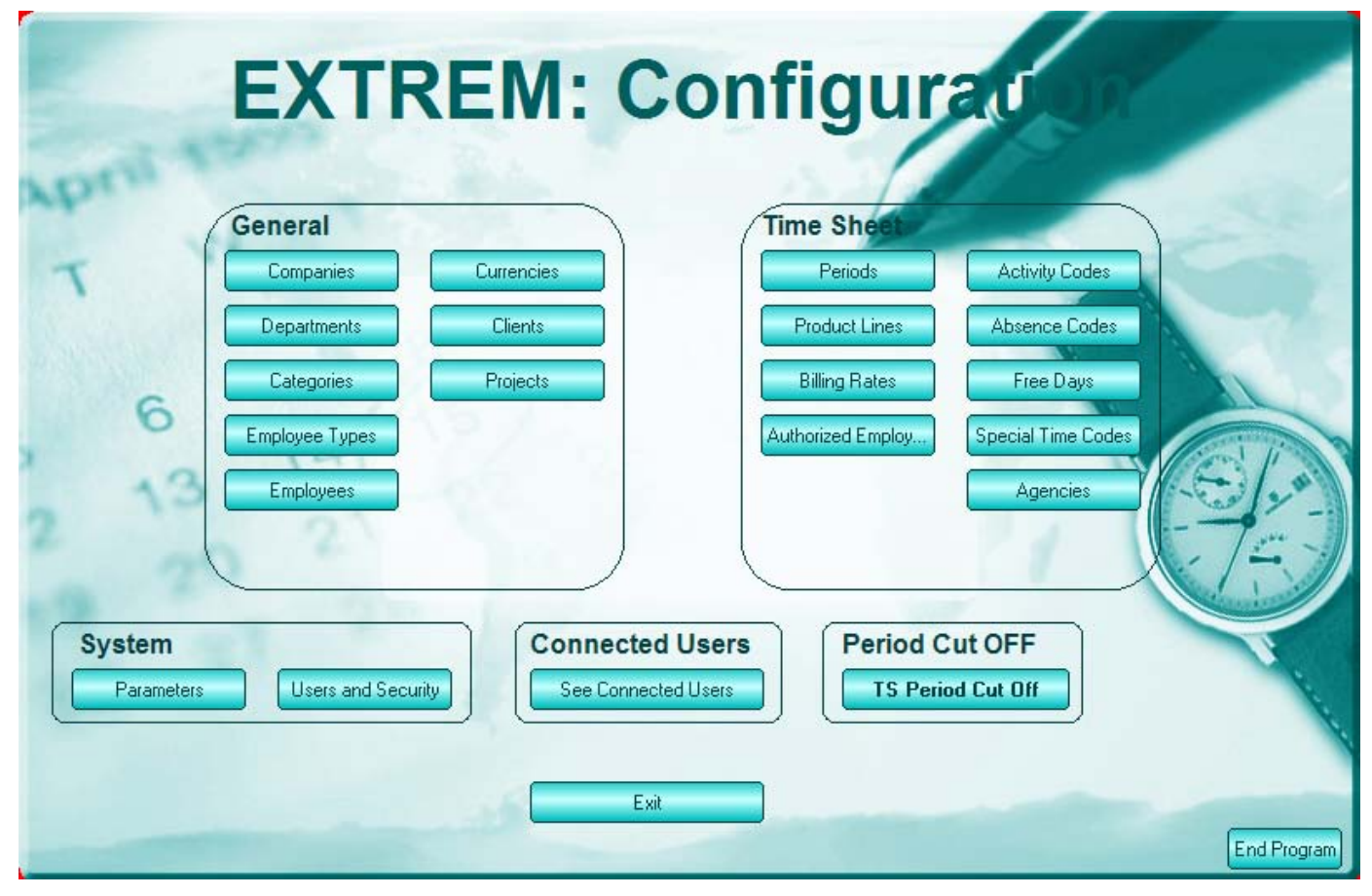

After the program installation, the first time you run Extrem, you'll see the following screen:

Click on the 'Companies" button. You'll get the following screen:

| Co | mpanies           |                        |                   |          |                                                             |
|----|-------------------|------------------------|-------------------|----------|-------------------------------------------------------------|
| C  | Exit              | Departments            |                   |          | Print> Excel Import                                         |
|    | Company<br>number | Company Name           | Mother<br>Company | Language | Extrem Sotware Usa     Extrem Romania     S - Extrem France |
| ▶  | 1                 | EXTREM SOTWARE USA     |                   | English  | 360 - Extrem Marseille                                      |
|    | 2                 | EXTREM ROMANIA         |                   | English  | 350 - Extrem Informatique                                   |
|    | 3                 | EXTREM FRANCE          |                   | English  | 330 - Grenoble Office                                       |
|    | 4                 | EXTREM BELGIUM         |                   | English  | - 320 - Lille Office                                        |
|    | 5                 | EXTREM NORTH EUROPE    |                   | English  | - 310 - Lyon Commercial Office                              |
|    | 100               | EXTREM NEW YORK        | 1                 | English  | - 300 - Paris Office                                        |
|    | 101               | EXTREM ENGINEERING BOS | 1                 | English  | 🕮 4 - Extrem Belgium                                        |
|    | 102               | EXTREM DEVELOPMENT HO  | 1                 | English  | i≜-5 - Extrem North Europe                                  |
|    | 105               | TECHNICAL SUPPORT DALL | 1                 | English  |                                                             |
|    | 110               | EXTREM ENGINEERING BOS | 1                 | English  |                                                             |

Enter here the information for the company:

Company Number – a number that identifies the company

Company Name – the name of the company

Mother company – the company that owns this company

Language – default language for employees in this company

You need to create at least one company to be able to use the program. Departments - Show departments

Print – Prints the company list

→Excel – Export to Excel

**Import** – Imports company list from excel file

# **1.3 Start Up: Configure the employees and users**

#### Next thing to do is to configure one or more employees in the 'Employee List'.

Click on the 'Employees' option and the program will display the screen for employees configuration.

This screen will be explained in detail in the chapter "Configuration - Employees". For the time being, all you have to do is to enter your employee number and employee name. The system will fill in some of the other columns with default data.

You can add one or more employees at this moment, as you wish.

|                                                                                                    | Display Columns: General Information TS Information |       |                 |     |            |            |     |     |                   |     |               |     |  |  |
|----------------------------------------------------------------------------------------------------|-----------------------------------------------------|-------|-----------------|-----|------------|------------|-----|-----|-------------------|-----|---------------|-----|--|--|
| ľ                                                                                                    | 1133 ALBIN, ILHAM                                   |       |                 |     |            |            |     |     |                   |     |               |     |  |  |
| Comp.<br>Number     Employee Name     Present     Date In     Date Out     Make TS     Dept.<br>Number     Email Address     Productive     Employee<br>Type     Contract |                                                     |       |                 |     |            |            |     |     |                   |     | Contract Type |     |  |  |
| Γ                                                                                                    |                                                     |       |                 |     |            |            |     |     |                   |     |               |     |  |  |
| Γ                                                                                                    | 300 🖵                                               | 1133  | ALBIN, ILHAM    | Yes | 01/10/2000 | 20/05/2003 | No  | 217 | bogdan.palada@wa  | Yes | Permanent     | CDI |  |  |
| Γ                                                                                                    | 300                                                 | 2084  | ANDRIES, ALAIN  | Yes | 04/01/1988 |            | Yes | 220 | bogdan.palada@wa  | Yes | Permanent     |     |  |  |
|                                                                                                    | 300                                                 | 11588 | AOSSO, MARIELLE | Yes | 30/01/2003 |            | Yes | 214 | MARIELLE.AOSSO    | Yes | Permanent     |     |  |  |
| Γ                                                                                                    | 300                                                 | 11577 | ARBAGIC, BATIR  | Yes | 04/12/2002 |            | Yes | 220 | BATIR.ARBAGIC@f   | Yes | Permanent     |     |  |  |
| Γ                                                                                                    | 300                                                 | 11085 | Assa, Seed      | Yes |            |            | Yes | 225 | Seed.Assa@free.fr | Yes | Permanent     |     |  |  |
|                                                                                                    | 200                                                 | 11002 | Asumo Malain    | Vaa |            |            | Vaa | 214 | Malain Asumo@free | Vaa | Permanent     |     |  |  |

Click 'Exit' when you finished, you will return to the previous screen.

The next thing to do is to configure one or more users in the 'Users List'.

For this, click on the 'Users and Security' button and the screen for the user's configuration will be displayed.

This screen will be explained in detail in the chapter 'Configuration - Users and Security'. For the time being, the minimum to do is to configure one user, among the employees already entered in the 'Employee List'.

Enter the company and employee number, validate by hitting 'RETURN' or by changing the column, and type 'Y' (Yes) in the column 'Is Admin' (Is administrator). This will give this person access to all the program options. You don't need to type the employee name; the program will do it for you.

| Use  | lsers |                                           |                |                      |                           |                     |                      |                                 |                                     |                                  |                                   |                                |                        |                          |                       |                         |                    |                       |
|------|-------|-------------------------------------------|----------------|----------------------|---------------------------|---------------------|----------------------|---------------------------------|-------------------------------------|----------------------------------|-----------------------------------|--------------------------------|------------------------|--------------------------|-----------------------|-------------------------|--------------------|-----------------------|
|      | Exit  |                                           |                | See Companies        |                           |                     | See Em               | ployees                         |                                     |                                  |                                   |                                |                        | Pr                       | int                   | > E>                    | cel                |                       |
| С    | 0     | Display: General Rights Time Sheet Rights |                |                      |                           |                     |                      |                                 |                                     |                                  |                                   |                                |                        |                          |                       |                         |                    |                       |
| ∎ [  | 6     | 7003                                      | MOR            | TIER, BIBI           |                           |                     |                      |                                 |                                     |                                  |                                   |                                |                        |                          |                       |                         |                    |                       |
|      |       | Company<br>Number                         | User<br>Number | User Name            | General<br>Time<br>Admin. | ls TS<br>Supervisor | Can<br>Approve<br>TS | Can Do<br>TS<br>Correctio<br>ns | Can Do TS<br>Special<br>Corrections | Can<br>Access<br>TS<br>Interface | Can Do<br>TS<br>Period<br>Closure | Can<br>Access<br>TS<br>Reports | Categor<br>y<br>Access | Hourly<br>Rate<br>Access | Buy<br>Rate<br>Access | Bill<br>Rates<br>Access | Projects<br>Access | Activ<br>Code<br>Acce |
|      |       |                                           |                |                      |                           |                     |                      |                                 |                                     |                                  |                                   |                                |                        |                          |                       |                         |                    |                       |
|      |       | 300                                       | 15208          | BROCART, ELLY        | No                        | Yes                 | No                   | No                              | No                                  | Yes                              | Yes                               | Yes                            | No                     | RO                       | NO                    | NO                      | RO                 | RO                    |
|      |       | 300                                       | 11662          | Certin, Laeti        | No                        | Yes                 | No                   | No                              | No                                  | No                               | No                                | No                             | NO                     | NO                       | NO                    | NO                      | NO                 | NO                    |
| ∎• [ |       | 300                                       | 11262          | Damad, Sasha         | No                        | Yes                 | No                   | No                              | No                                  | No                               | No                                | No                             | NO                     | NO                       | NO                    | NO                      | NO                 | NO                    |
| Ħ٠   |       | 300                                       | 32273          | DUR, JACQUES-OLIVIER | No                        | No                  | No                   | No                              | No                                  | No                               | No                                | Yes                            | NO                     | NO                       | NO                    | NO                      | NO                 | NO                    |
|      |       | 300                                       | 10000          | HARANT, PATRICK      | No                        | Yes                 | Yes                  | No                              | No                                  | No                               | No                                | No                             | WR                     | WR                       | WR                    | WR                      | WR                 | WF                    |
|      |       | 300                                       | 1000           | Harant, Patrick      | Yes                       | Yes                 | No                   | Yes                             | Yes                                 | Yes                              | Yes                               | Yes                            | WR                     | WR                       | WR                    | WR                      | WR                 | WF                    |
|      | ▶     | 300                                       | 67003          | MORTIER, BIBI        | Yes                       | Yes                 | No                   | Yes                             | Yes                                 | Yes                              | Yes                               | Yes                            | No                     | WR                       | WR                    | WR                      | NO                 | WF                    |
|      |       | 300                                       | 71244          | PALARAN, BO          | Yes                       | Yes                 | Yes                  | Yes                             | Yes                                 | Yes                              | Yes                               | Yes                            | WR                     | WR                       | WR                    | WR                      | WR                 | WF                    |
|      |       | 300                                       | 94023          | TREMOULET, ION       | No                        | Yes                 | Yes                  | No                              | No                                  | No                               | Yes                               | Yes                            | NO                     | NO                       | NO                    | NO                      | NO                 | NO                    |
| < >  |       | 300                                       | 123456         | User, NotEmployee    | No<br>▲                   | Yes                 | No                   | No                              | No                                  | No                               | No                                | Yes                            | NO                     | NO                       | NO                    | NO                      | NO                 | NO                    |

Be sure to have at least one administrator in this list General Time Admin=Yes).

Passwords: At the beginning, you can log-in without a password. Please change it immediately after the first log-in by using the 'Change Password' menu.

# **2.1 Configuration - Departments**

The following screen is used for Departments configuration:

| Departments                                              |                   |                        |                         |                    |        |  |  |  |  |  |  |
|----------------------------------------------------------|-------------------|------------------------|-------------------------|--------------------|--------|--|--|--|--|--|--|
| Exit                                                     |                   |                        |                         | Print> Excel       | Import |  |  |  |  |  |  |
| ⊞ · 🛄 1 - Extrem Sotware Usa<br>⊞ · 🔲 2 - Extrem Bomania | 014 G             | 014 General Management |                         |                    |        |  |  |  |  |  |  |
|                                                          | Company<br>Number | Dept.<br>Number        | Dept. name              | Dept. Manager      | -      |  |  |  |  |  |  |
| 350 - Extrem Marseille                                   | ▶ 300 •           | 014                    | General Management      | LAURENT P          |        |  |  |  |  |  |  |
| - 330 - Grenoble Office                                  | 300               | 024                    | Technical Management    | Cooperfield John   |        |  |  |  |  |  |  |
| 320 - Lille Office                                       | 300               | 205                    | IT Services             | Penta, Cost        |        |  |  |  |  |  |  |
| 🗠 🗖 310 - Lyon Commercial Office                         | 300               | 211                    | General Accounting      | Guinness, Book     |        |  |  |  |  |  |  |
| 300 - Paris Office                                       | 300               | 214                    | Receivables Accounting  | Fergusson, Alice   |        |  |  |  |  |  |  |
| Breiten Belgium                                          | 300               | 217                    | Payables Accounting     | Alta, Regine       |        |  |  |  |  |  |  |
|                                                          | 300               | 220                    | Software Development    | Toran, Vivi        |        |  |  |  |  |  |  |
|                                                          | 300               | 221                    | Software Implementation | Stevenson, Bill    |        |  |  |  |  |  |  |
|                                                          | 300               | 222                    | Feasability Studies     | Gareth, Lisa       |        |  |  |  |  |  |  |
|                                                          | 300               | 225                    | Estimation              | Cornwell, Patricia |        |  |  |  |  |  |  |
|                                                          | *                 |                        |                         |                    | -      |  |  |  |  |  |  |

Check one or more companies in the company list on the left of the screen to display people belonging to these companies. Click on the right button to hide/display the company list.

Enter here the information for the department:

- *Company number*
- Department number code of the department
- Department name department description
- Department Manager name of the department manager

# **2.2 Configuration – Categories of employees**

For each company in your group, you can define a list of employee categories. For each category, you can define a cost rate (hourly) and three billing rates (3 Lists).

When you later configure an employee, tell the system to what category he belongs: and the system will propose the cost of the category as the hourly cost for the employee; you can either accept it or modify it, as you wish.

The categories are defined using the following screen:

| Ca    | Categories |         |          |                          |                |                          |                                 |                                                 |                                |                                                |                          |                                 |                                                 |                                |                                                |                     |
|-------|------------|---------|----------|--------------------------|----------------|--------------------------|---------------------------------|-------------------------------------------------|--------------------------------|------------------------------------------------|--------------------------|---------------------------------|-------------------------------------------------|--------------------------------|------------------------------------------------|---------------------|
|       | Exi        | t       |          | Billing Lists All Lists  | List 1         | List 2                   | 2 List 3                        |                                                 |                                |                                                |                          |                                 | Print                                           | > Ехсе                         | el Impo                                        | rt                  |
|       |            | Company | Category | Description              | Hourly<br>Rate | Billing<br>Currency<br>1 | Billing<br>Rate 1<br>(Per Hour) | Amount Over<br>for Week<br>Ends (Per<br>Hour) 1 | Billing<br>Rate 1<br>(Per Day) | Amount Over<br>for Week<br>Ends (Per<br>Day) 1 | Billing<br>Currency<br>2 | Billing<br>Rate 2<br>(Per Hour) | Amount Over<br>for Week<br>Ends (Per<br>Hour) 2 | Billing<br>Rate 2<br>(Per Day) | Amount Over<br>for Week<br>Ends (Per<br>Day) 2 | Billi<br>Curre<br>3 |
|       | H          |         |          |                          |                |                          |                                 |                                                 |                                |                                                |                          |                                 |                                                 |                                |                                                |                     |
|       |            | 300     | ACC2     | ACCOUNTING 2             | 30             | EUR                      | 12                              | 10                                              | 120                            | 100                                            | USD                      | 22                              | 4                                               | 220                            | 40                                             | GB                  |
|       |            | 300     | ACC3     | ACCOUNTING 3             | 35             | EUR                      | 13                              | 1                                               | 130                            | 10                                             | USD                      | 23                              | 5                                               | 230                            | 50                                             | GB                  |
|       |            | 300     | ACC4     | ACCOUNTING 4             | 45             | EUR                      | 14                              | 0                                               | 140                            | 0                                              | USD                      | 2                               | 6                                               | 20                             | 60                                             | GB                  |
|       |            | 300     | ADM1     | ADMINISTRATION 1         | 25             | EUR                      | 15                              | 0                                               | 150                            | 0                                              | USD                      | 16                              | 7                                               | 160                            | 70                                             | GB                  |
|       |            | 300     | ADM2     | ADMINISTRATION 2         | 30             | EUR                      | 16                              | 0                                               | 160                            | 0                                              | USD                      | 8                               | 8                                               | 80                             | 80                                             | GB                  |
|       |            | 300     | ADM3     | ADMINISTRATION 3         | 35             | EUR                      | 17                              | 1.7                                             | 170                            | 17                                             | USD                      | 24                              | 9                                               | 240                            | 90                                             | GB                  |
| I III | 9          | 300     | ADM4     | ADMINISTRATION 4         | 40             | EUR                      | 18                              | 15                                              | 180                            | 150                                            | USD                      | 42                              | 10                                              | 420                            | 100                                            | GB                  |
| II ±  | Ч          | 300     | COM1     | COMMERCIAL 1             | 55             | EUR                      | 19                              | 1.9                                             | 190                            | 19                                             | USD                      | 25                              | 1                                               | 250                            | 10                                             | GB                  |
|       |            | 300     | COM2     | COMMERCIAL 2             | 70             | EUR                      | 20                              | 2                                               | 200                            | 20                                             | USD                      | 26                              | 2                                               | 260                            | 20                                             | GB                  |
|       |            | 300     | DE       | DESIGNER                 | 38             | EUR                      | 66                              | 6                                               | 660                            | 60                                             | USD                      | 67                              | 3                                               | 670                            | 30                                             | GB                  |
|       |            | 300     | DOS      | DRAFTING OFFICE SUPERVIS | 47             | EUR                      | 83                              | 8                                               | 830                            | 80                                             | USD                      | 27                              | 4                                               | 270                            | 40                                             | GB                  |
|       |            | 300     | DR       | DIRECTOR                 | 105            | EUR                      | 185                             | 18                                              | 1850                           | 180                                            | USD                      | 28                              | 5                                               | 280                            | 50                                             | GB                  |
|       |            | 300     | HD       | HEAD OF DIVISION         | 78             | EUR                      | 136                             | 13                                              | 1360                           | 130                                            | USD                      | 29                              | 6                                               | 290                            | 60                                             | GB                  |
|       |            | 300     | PM1      | PROJECT MANAGER 1        | 56             | EUR                      | 97                              | 97                                              | 970                            | 970                                            | USD                      | 30                              | 7                                               | 300                            | 70                                             | GB                  |
|       |            | 300     | PM2      | PROJECT MANAGER 2        | 70             | EUR                      | 121                             | 12                                              | 1210                           | 120                                            | USD                      | 31                              | 8                                               | 310                            | 80                                             | GB                  |
|       |            | 300     | SDR      | SENIOR DIRECTOR          | 150            | EUR                      | 21                              | 2.1                                             | 210                            | 21                                             | USD                      | 32                              | 9                                               | 320                            | 90                                             | GB _                |
| <     | > 4        | 000     | CC1      | EDECIALIET ENGINEED 1    | 40             | CHD                      | 70                              | 7                                               | 700                            | 70                                             | Hen                      | 22                              | 10                                              | 220                            | 100                                            |                     |

The information to be entered is:

- ➤ Company number
- Category, Description code and description of the category
- Hourly Rate hourly cost for this category
- ➢ Billing Rates, List 1
  - *Billing Currency* currency for the billing rate 1
  - Billing Rate (Hourly Rate) -
  - Billing Rate (Daily Rate)
  - Amount Over for Week Ends (Hourly Rate) for week ends and holidays
  - Amount Over for Week Ends (Daily Rate) for week ends and holidays
- Billing Rates, List 2
  - *Billing Currency* currency for the billing rate 2
  - Billing Rate (Hourly Rate) -
  - Billing Rate (Daily Rate)
  - Amount Over for Week Ends (Hourly Rate) for week ends and holidays
  - *Amount Over for Week Ends (Daily Rate)* for week ends and holidays
- Billing Rates, List 3
  - Billing Currency currency for the billing rate 3
  - Billing Rate (Hourly Rate) -
  - Billing Rate (Daily Rate)
  - Amount Over for Week Ends (Hourly Rate) for week ends and holidays
  - Amount Over for Week Ends (Daily Rate) for week ends and holidays

*These billing lists are connected to the project configuration*: When a project is added to the project list, if it is BILLABLE, you'll have to configure the Billing List for this project (1, 2, or 3), and to say what rates you want for billing (hourly rates or daily rates). See the screen below, extracted for Project Configuration.

| Proj | Projects                           |         |            |                                               |             |                 |                              |                                |                               |       |                 |                          |               |
|------|------------------------------------|---------|------------|-----------------------------------------------|-------------|-----------------|------------------------------|--------------------------------|-------------------------------|-------|-----------------|--------------------------|---------------|
|      | Exit                               |         | Clients    | Product lines Authorized Activities Billing R | ates / Auth | n. Empl)        | Special A                    | Activity Rates                 | Job Pl                        | hases | ) <b>F</b>      | Print> Excel             | Import        |
| Sta  | Sta 300-MT219 Software Development |         |            |                                               |             |                 |                              |                                |                               |       |                 |                          |               |
|      |                                    | Company | Job Number | Job Description                               | Billable    | Billing<br>List | Bill Unit<br>(Day /<br>Hour) | Activity<br>Code<br>Processing | Equivalent<br>absence<br>code | К2    | Product<br>Line | Product line description | Clie 📥<br>Num |
| 🗆 Sp |                                    |         |            |                                               |             |                 |                              |                                |                               |       |                 |                          |               |
| Jo   | Þ                                  | 300     | MT219      | Software Development                          | Oui         | 1               | Hour                         | None                           |                               | 0     | 0               |                          |               |
|      |                                    | 300     | T0383      | MAD                                           | Oui         | 2               | Hour                         | Required                       |                               | 0     | 1               | POLYMERS & CHEMICALS     | CECA          |
|      |                                    | 300     | T0700      | M.A.D. P/CPTE SIDETEC                         | Non         |                 | Hour                         | None                           |                               | 0     | 0               |                          |               |
| P    |                                    | 300     | T0801      | FRAIS DE MAIN D'OEUVRE                        | Oui         | 3               | Hour                         | Required                       |                               | 0     | 1               | POLYMERS & CHEMICALS     | CLIM          |
|      |                                    | 300     | T0802      | FRAIS ORDINATEUR                              | Non         |                 | Hour                         | None                           |                               | 0     | 1               | POLYMERS & CHEMICALS     |               |
| Co   |                                    |         |            |                                               | <b>_</b>    |                 |                              |                                |                               |       |                 |                          |               |

*The category is linked to the employee configuration*. When an employee is added to the list, you define a category for this employee: the system will propose for this employee the hourly rate of the category; you either accept it or change it.

| 11 | 133                         | ALBIN, | ILHAM           |          |                |        |
|----|-----------------------------|--------|-----------------|----------|----------------|--------|
|    | Comp. Emp.<br>Number Number |        | Employee Name   | Category | Hourly<br>Rate | Real R |
|    |                             |        |                 |          |                |        |
| ►  | 300 🖵                       | 1133   | ALBIN, ILHAM    | ADM1     | 77             |        |
|    | 300                         | 2084   | ANDRIES, ALAIN  | SSE      | 56             |        |
|    | 300                         | 11588  | AOSSO, MARIELLE | ADM1     | 25             |        |
|    | 300                         | 11577  | ARBAGIC, BATIR  | ACC4     | 45             |        |
|    | 300                         | 11085  | Assa, Seed      | ACC1     | 25             |        |
|    | 300 11003                   |        | Asyme, Malain   | A1       | 25             |        |

# **2.3 Configuration – Employee type**

You can configure several types of employee in EXTREM. For each employee type, you'll have to say if it is INTERNAL (your company staff), or EXTERNAL (from outside the company, either within the corporate, or outside the corporate).

The following screen will allow you to do just that.

| Em   | Employee Type    |                      |  |  |  |  |  |  |  |  |  |
|------|------------------|----------------------|--|--|--|--|--|--|--|--|--|
| Exit |                  |                      |  |  |  |  |  |  |  |  |  |
|      | Employee<br>Type | Internal or External |  |  |  |  |  |  |  |  |  |
| ▶    | Contractor       | EXTERNAL             |  |  |  |  |  |  |  |  |  |
|      | Group            | EXTERNAL             |  |  |  |  |  |  |  |  |  |
|      | Permanent        | INTERNAL             |  |  |  |  |  |  |  |  |  |
| *    |                  |                      |  |  |  |  |  |  |  |  |  |

*This information is linked to the employee configuration*. When you add an employee to your list, you define for him an employee type, as shown below:

| 11 | 133 ALBIN, ILHAM |                |                 |                  |        |  |  |  |  |  |  |  |  |
|----|------------------|----------------|-----------------|------------------|--------|--|--|--|--|--|--|--|--|
|    | Comp.<br>Number  | Emp.<br>Number | Employee Name   | Employee<br>Type | Contra |  |  |  |  |  |  |  |  |
|    |                  |                |                 |                  |        |  |  |  |  |  |  |  |  |
| ▶  | 300              | 1133           | ALBIN, ILHAM    | Permanent        | CDI    |  |  |  |  |  |  |  |  |
|    | 300              | 2084           | ANDRIES, ALAIN  | Contractor       |        |  |  |  |  |  |  |  |  |
|    | 300              | 11588          | AOSSO, MARIELLE | Group            |        |  |  |  |  |  |  |  |  |
|    | 300              | 11577          | ARBAGIC, BATIR  | Permanent        |        |  |  |  |  |  |  |  |  |
| _  |                  |                |                 | _                |        |  |  |  |  |  |  |  |  |

# **2.4 Configuration - Employees**

The following screen is used for employee configuration:

|    |                | Display Columns:          | Gener | al Information     | Expense         | e Reports Information | $\mathbb{R}$    |
|----|----------------|---------------------------|-------|--------------------|-----------------|-----------------------|-----------------|
| 9( | 6258           | VANDENE, PHILIPPE         |       |                    |                 |                       |                 |
|    | Emp.<br>Number | np. Employee Name<br>hber |       | Bank Name          | Bank Number (1) | Bank Number (2)       | Bank Number (3) |
|    |                |                           |       |                    |                 |                       |                 |
|    | 1133           | ALBIN, ILHAM              | Oui   | BNP                | 12345           | sefsf                 | serrr           |
|    | 2084           | ANDRIES, ALAIN            | Oui   | BNP PARISBAS       | 1234            | 45454545              | 1234567890      |
|    | 11588          | AOSSO, MARIELLE           | Oui   | CA MARSEILLE LE    | 44              | 4567                  | 1234567890      |
|    | 11577          | ARBAGIC, BATIR            | Oui   | CE ILE DE FRANCE   | 44              | 4567                  | 1234567890      |
|    | 11527          | AMAR, RACHID              | Oui   | SG SOGEFRPP        | 44              | 4567                  | 1234567890      |
|    | 11085          | Assa, Seed                | Oui   | CL PUTEAUX LA      | 44              | 4567                  | 1234567890      |
|    | 11512          | Zuet, François            | Oui   | SG PARIS PONT NEUF | 44              | 4567                  | 1234567890      |
|    | 11318          | Zanzibar, Geta            | Oui   | C. E RHONE ALPES   | 44              | 4567                  | 1234567890      |
|    | 11314          | Willy, Grand              | Oui   | BNP NANTERRE       | 44              | 4567                  | 1234567890      |

Display options:

Present employees - displays present employees

Not Present employees

- displays not present employees (who have left the company)

Check one or more companies in the company list on the left of the screen to display people belonging to these companies.

Click on the right button to hide/display the company list.

The employee information has been split in four major groups, described below:

#### **General information**

- ➤ Company number
- > Employee number
- Employee name
- Present if the employee is present or not
- $\blacktriangleright$  *Date In* the hire date
- Date Out the date when he left
- ➤ Make TS this employee makes time sheets
- Department Number employee department number
- Productive (Yes or No) Productive or Unproductive
- Employee type one of the employee type that you have defined (see Employee types")
- > Approver Company, Number, Name person who will approve the time sheet for this employee
- ➢ Part Time(Yes / No) − for HR only
- > Male / Female (M or F) for HR only
- Classification, Function for HR only
- Email Address employee email address, as configured in your Email system. Ask your Email administrator.
- Language language for this employee

#### **Time Sheet information**

- > TS in Day / Hour time sheet for this employee will be keyed in Hours or in Days
- Default activity code activity that is usually done by this employee

- Category category for this employee. See the chapter 'Configuration Categories' for more information
- Supervisor Company, Number, Name person who will supervise the time sheet input for this employee. This supervisor can also enter the time sheet for the employees that he (she) supervises
- > Agency Number the agency code; for external employees
- Contract number contract number (for external employees)
- Buying Currency, Buying Rate currency and amount to pay for this employee (for external employees)
- Buying Over for Week End amount on top of the buying rate, to be paid if the employee works during week ends or office holidays
- ▶ *Buying unit* the buying rate is for 1 HOUR or 1 DAY
- Hours per Day how many hours per day for this employee
- > Qh1, ....Qh7 quotas of work hours for each day of the week. A warning will be issued when the time sheet is validated if the booked hours do not match the quotas
- > Qd1, ....Qd7 quotas of work days for each day of the week. A warning will be issued when the time sheet is validated if the booked days do not match the quotas

#### $\triangleright$

#### How to use this screen:

- New employees Use the last (empty) line to enter new employees be sure the employee number is not already in the list (display ALL PEOPLE) and check using the filter option
- Delete select the entire line by clicking in the leftmost column, then press the 'DELETE' key
- Update data type directly the new information
- Save modifications click on a different row in the grid or click the **Save** button
- Cancel modifications press 'ESCAPE' to cancel modifications for the current cell. Press 'CTRL Z' or press the CANCEL button to cancel the whole row.
- Sort ascending click on a column header
- Press F11 to go to the beginning of the list
- Press F12 to go to the end of the list

# **2.5 Configuration - Clients**

The following screen is used for client configuration:

| 8  | Clients                    |                       |                    |             |        |           |             |          | ×        |  |  |  |  |
|----|----------------------------|-----------------------|--------------------|-------------|--------|-----------|-------------|----------|----------|--|--|--|--|
|    | Exit Print -> Excel Import |                       |                    |             |        |           |             |          |          |  |  |  |  |
| CI | Client List                |                       |                    |             |        |           |             |          |          |  |  |  |  |
|    | Client Number              | Client Name           | Address (1)        | Address (2) | City   | Country   | Postal Code | Vat N-   | •        |  |  |  |  |
| ►  | 56010                      | STUART LTD            | 10, Downing Street |             | London | GB        |             | VAT 4564 |          |  |  |  |  |
|    | 56020                      | DEEPSEA LTD AUSTRALIA | 101, Norway Avenue | 45 BOX 2    | Sidney | AUSTRALIA |             |          |          |  |  |  |  |
|    | 56100                      | STUART PARIS          |                    |             |        |           |             |          |          |  |  |  |  |
|    | 56220                      | SELENA TABON          |                    |             |        |           |             |          |          |  |  |  |  |
|    | 56231                      | SMAC ATHENES          |                    |             |        |           |             |          | <b>-</b> |  |  |  |  |
| •  |                            |                       | 1                  |             | 1      | 1         |             | ▶        |          |  |  |  |  |

The information to be entered is:

Client Number client code Client Name client name Address (1) address (first part) Address (2) address (second part) \_ City city \_ Country country \_ postal code Postal Code \_ VAT number VAT Number -

Buttons on this screen:

**Print** - Print the client list

Export - Export client list to Excel

**Import** - Import client list from Excel table

# **2.6 Configuration - Currencies**

| Cu | irrencie | 5               |                                |                      |                                      |               |   |
|----|----------|-----------------|--------------------------------|----------------------|--------------------------------------|---------------|---|
| C  | Exit     | ]               |                                | POST Curre           | ncies                                | >Excel Import | ) |
| С  | urrend   | cies            |                                |                      |                                      |               |   |
|    | Currency | Country         | Base<br>Currency ?<br>(Yes/No) | Description          | Exchange<br>Rate to Base<br>Currency | Last Updated  |   |
| ▶  | AED      | EM. ARABES UNIS | Non                            | DIRHAM               | 0.259646                             | 17/02/2004    |   |
|    | AOA      | ANGOLA          | Non                            | KWANZA               | 0.016362                             | 17/02/2004    |   |
|    | AZM      | AZERBAIDJAN     | Non                            | MANAT D'AZARBAIDJAN  | 0.000197                             | 17/02/2004    |   |
|    | CHF      | SUISSE          | Non                            | FRANC SUISSE         | 0.60423                              | 17/02/2004    |   |
|    | CNY      | CHINE           | Non                            | CHINE YUAN           | 0.115206                             | 17/02/2004    |   |
|    | CZK      | TCHEQUE (Rép.)  | Non                            | COURONNE TCHEQ       | 0.031669                             | 17/02/2004    |   |
|    | DKK      | DANEMARK        | Non                            | COURONNE DANOISE     | 0.134611                             | 17/02/2004    |   |
|    | DZD      | ALGERIE         | Non                            | DINAR ALGERIEN       | 0.011981                             | 17/02/2004    |   |
|    | EGP      | EGYPTE          | Non                            | LIVRE EGYPTIENNE     | 0.211434                             | 17/02/2004    |   |
|    | EUR      | Europe          | Oui                            | EURO                 | 1                                    | 17/02/2004    |   |
|    | GBP      | ROYAUME-UNIS    | Non                            | LIVRE STERLING       | 1.537279                             | 17/02/2004    |   |
|    | IRR      | IRAN            | Non                            | DINAR IRANIEN        | 0.00012                              | 17/02/2004    |   |
|    | KZT      | KAZAKHSTAN      | Non                            | Tengue               | 0.006174                             | 17/02/2004    |   |
|    | LYD      | LYBIE           | Non                            | DINAR LYBIEN         | 0.781067                             | 17/02/2004    |   |
|    | MAD      | MAROC           | Non                            | DIRHAM MAROCAIN      | 0.093985                             | 17/02/2004    |   |
|    | NOK      | NORVEGE         | Non                            | COURONNE NORVEGIENNE | 0.137446                             | 17/02/2004    |   |
|    | PLN      | POLOGNE         | Non                            | POLAND ZLOTY         | 0.248694                             | 17/02/2004    |   |
|    | ROL      | ROUMANIE        | Non                            | LEI ROUMAIN          | 0.000028                             | 17/02/2004    |   |
|    | RUB      | RUSSIE          | Non                            | RUSSIAN ROUBLE       | 0.030055                             | 17/02/2004    |   |
|    | TRL      | TURQUIE         | Non                            | TURKISH LIRA         | 0.000001                             | 17/02/2004    |   |
|    | USD      | ETATS UNIS      | Non                            | US Dollar            | 0.953562                             | 17/02/2004    |   |
|    | XAF      | GABON           | Non                            | FRANC CFA            | 0.001524                             | 17/02/2004    |   |
| *  |          |                 |                                |                      |                                      |               |   |

The following screen is used for currency configuration:

The GREEN row represents your 'Base Currency'.

The information needed is:

- Currency Code international currency code (three characters)
- Country the currency country
- Base Currency (Yes/No) 'Yes' if it is your own currency, 'No' if not. Only one currency can be the base currency at a certain moment
- Exchange Rate to your Currency -
- Last Updated date when the last update was done

#### How to use this screen:

- New currencies Use the last (empty) line to enter new currencies be sure the currency code is not already in the list. *Press the* Post Currencies *button after adding a new line*.
- Delete select the entire line by clicking in the leftmost column, then press the 'DELETE' key
- Update data type directly the new information
- Save modifications click on a different row in the grid
- Cancel modifications press 'ESCAPE' to cancel modifications for the current cell. Press 'CTRL Z' to cancel the whole row.
- Sort ascending click on a column header
- Press F11 to go to the beginning of the list
- Press F12 to go to the end of the list
- Export to Excel click the EXCEL button (Excel has to be installed on the computer in order for this to work)

# 2.7 Configuration - Activities

The following screen allows you to define the activities and sub-activities (details) you perform in your work:

| Wo                                                                                                    | Vork Breakdown: Activity Codes |              |                                         |  |  |  |  |  |  |  |  |  |  |
|----------------------------------------------------------------------------------------------------|--------------------------------|--------------|-----------------------------------------|--|--|--|--|--|--|--|--|--|--|
| Exit         Work         StandBy         Import         Print Activity List         Print List with Details        > Excel Activity List        > Excel List with Details |                                |              |                                         |  |  |  |  |  |  |  |  |  |  |
| XA100 Software Development                                                                                                    |                                |              |                                         |  |  |  |  |  |  |  |  |  |  |
|                                                                                                    | Δ                              | ctivity Code | Activity Description                    |  |  |  |  |  |  |  |  |  |  |
|                                                                                                    |                                |              |                                         |  |  |  |  |  |  |  |  |  |  |
| Þ                                                                                                    | ÷                              | XA100        | Software Development                    |  |  |  |  |  |  |  |  |  |  |
|                                                                                                    | +                              | XC110        | Construction Coordination               |  |  |  |  |  |  |  |  |  |  |
|                                                                                                    | ÷                              | XC120        | CONSTRUCTION SIEGE                      |  |  |  |  |  |  |  |  |  |  |
|                                                                                                    | +                              | XD100        | PIPING                                  |  |  |  |  |  |  |  |  |  |  |
|                                                                                                    | +                              | XD105        | STUDIES COORDINATION                    |  |  |  |  |  |  |  |  |  |  |
|                                                                                                    | +                              | XD106        | Front End - Preparation                 |  |  |  |  |  |  |  |  |  |  |
|                                                                                                    | +                              | XD136        | CAD / 3D                                |  |  |  |  |  |  |  |  |  |  |
|                                                                                                    | +                              | XD200        | Design/Drafting - Pipe Support & Stress |  |  |  |  |  |  |  |  |  |  |
|                                                                                                    | +                              | XD 300       | Design & Drafting - Vessels - see UE333 |  |  |  |  |  |  |  |  |  |  |
|                                                                                                    | +                              | XD400        | GENIE CIVIL                             |  |  |  |  |  |  |  |  |  |  |
|                                                                                                    | Ŧ                              | XD420        | Design/Drafting Underground - see UD400 |  |  |  |  |  |  |  |  |  |  |

The information to fill in is:

#### Activity Code, Activity Description

For each activity, you can define sub-activities (details), by clicking on the + sign inside the cell; the following screen will be displayed:

| Wo        | rk B     | reakdown: /       | ctivity Codes         |                                                                                                  |
|-----------|----------|-------------------|-----------------------|--------------------------------------------------------------------------------------------------|
|           | Exi      |                   | Work StandBy Impo     | tt Print Activity List Print List with Details -> Excel Activity List -> Excel List with Details |
| X/        | 410      | 0 Sof             | ware Development      |                                                                                                  |
|           |          | Activity Code     |                       | Activity Description                                                                             |
| ►         | <u>ج</u> | XA100             | Software Development  |                                                                                                  |
| $\vdash$  | Ц        | Detail Co         | des                   |                                                                                                  |
|           |          | Detail Code       | Description           |                                                                                                  |
|           |          | ▶ <mark>₩1</mark> | Technical Description |                                                                                                  |
|           |          | W2                | Algorithm creation    |                                                                                                  |
| $\vdash$  |          | W3                | Scripting             |                                                                                                  |
| $\vdash$  | _        | W4                | C++ Programming       |                                                                                                  |
| $\square$ | -        | W5                | VB Coding             |                                                                                                  |
|           | -        | *                 |                       |                                                                                                  |
|           | -        | -                 |                       |                                                                                                  |
|           | ŀ        | -                 |                       |                                                                                                  |
|           | ŀ        | -                 |                       |                                                                                                  |

Enter in the small window the sub-activity code and description.

This information will be used when keying the Time Sheet to check the keyed information with authorized data configured in the database.

# **2.8 Configuration - Absences**

The screen below is used to configure absence codes in the EXTREM system:

| Ab | sence Co        | odes                                    |                      |             |                            |                     |                 |   |
|----|-----------------|-----------------------------------------|----------------------|-------------|----------------------------|---------------------|-----------------|---|
| C  | Exit            |                                         |                      |             |                            | Print               | -> Excel Import |   |
| A  | A Al            | JTHORIZED PAID ABS                      | SENCE                |             |                            |                     |                 |   |
|    | Absence<br>Code | Absence Description                     | ls Office<br>Holiday | Is Vacation | Authorized Paid<br>Absence | Non Paid<br>Absence | Sickness        | • |
|    |                 |                                         |                      |             |                            |                     |                 |   |
| ►  | AA              | AUTHORIZED PAID ABSENCE                 | No                   | No          | Yes                        | No                  | No              |   |
|    | AB              | Assignee billable absence               | No                   | No          | Yes                        | No                  | No              |   |
|    | AI              | Abs. non autor, non payée - utiliser MS | No                   | No          | No                         | No                  | No              |   |
|    | AN              | NOT PAID ABSENCE                        | No                   | No          | No                         | No                  | No              |   |
|    | AP              | ASSEMBLEE PERSONNEL                     | No                   | No          | Yes                        | No                  | No              |   |
|    | AB              | Arrêt de trav utiliser MA               | No                   | No          | No                         | No                  | No              |   |
|    | AT              | ACCIDENT TRAVAIL                        | No                   | No          | Yes                        | No                  | Yes             |   |
|    | AU              | Assignees unbillable absence            | No                   | No          | No                         | No                  | No              |   |
|    | BB              | MATERNITE                               | No                   | No          | Yes                        | No                  | Yes             |   |
|    | BO              | PRISE DE BONUS                          | No                   | No          | No                         | No                  | No              |   |
|    | CB              | CONGES SABBATIQUE                       | No                   | No          | No                         | No                  | No              |   |

The information to be entered is:

- ➤ Absence Code code for this absence
- Absence Description description
- ➤ Is Office Holiday Yes / No
- ➢ Is Vacation − Yes / No
- ➤ Authorized Paid Absence Yes / No
- ➢ Non Paid absence − Yes / No
- Sickness Yes / No

All this information about an absence will be useful when you define your interface will the accounting and payroll systems

# 2.9 Configuration – Free Days and Week Ends

The following window is used to define the free days and week ends for each company in the corporate. Free days are office holidays, bridges ... (other than week ends).

| Free days                                              |           |                   |                      |                      |            |                 |             |                   |
|--------------------------------------------------------|-----------|-------------------|----------------------|----------------------|------------|-----------------|-------------|-------------------|
| Exit                                                   |           |                   | Refresh              |                      |            |                 | Print       | -> Excel          |
| ⊞-□ 1 - Extrem Sotware Usa     H-□ 2 - Extrem Bornania | Fr        | ee days           |                      |                      |            |                 |             |                   |
| B ☑ 3 - Extrem France<br>☑ 360 - Extrem Marseille      |           | Company<br>Number | Day                  | Month                | Year       | HoliDaj<br>Code | ,<br>       | Description       |
| ■ 350 - Extrem Informatique                            |           | 300               | 25                   | 12                   | ×          | OF              | Christm     | as                |
| ✓ 320 - Lille Office                                   |           | 300               | 1                    | 5                    | ×          | OF              | First of    | May               |
| 310 - Lyon Commercial Office                           | ⊢         |                   |                      |                      |            |                 |             |                   |
| □ 🔽 300 - Paris Office                                 | $\square$ |                   |                      |                      |            |                 |             |                   |
| ■ □ 5 - Extrem North Europe                            | W         | eek End           | s                    |                      |            |                 |             |                   |
|                                                        |           | Company<br>Number | Week<br>End<br>Day 1 | Week<br>End<br>Day 2 | Day<br>Nam | 1 Da            | y 2 Name    | Comment           |
|                                                        |           | 3                 | 4                    | 5                    | Thursda    | ay Fri          | lay         | Jeudi et Vendredi |
|                                                        | Ц         | 300               | 6                    | 7                    | Saturda    | y Su            | nday<br>'   |                   |
|                                                        | $\vdash$  | 310               | 4                    | 5                    | Mondau     | ay Frid         | ay<br>Index |                   |
|                                                        | *         | 520               |                      | 2                    | monday     | - Tu            | ooddy       |                   |
|                                                        |           |                   |                      |                      |            |                 |             |                   |

First, select the company for which you want to enter the free days. Then, enter the free days for that company. The information to enter is:

- Company Number code of the company
- Day, Month, and Year date of the holiday. If it's the same date every year, enter \* in the year cell, if not, enter the year.
- Holiday Code absence code for this free day. This code will be checked when entering a time sheet; the system detects a free day thanks to this configuration, and thus is able to check the absence code for this day.
- Description enter a description for this free day

The second table allows entering week ends for each company. The information in this table is:

- Company Number code of the company
- Week End Day 1 Number of the week day that represents the first week end day (1=Monday, 7=Sunday)
- Week End Day 2 Number of the week day that represents the second week end day (1=Monday, 7=Sunday)
- Comment enter a comment for this line

You need to enter only the company number and the first week day; the system will do the rest.

# 2.10 Configuration – Overtime / Special Time

The following screen is used to define types of time: normal work time, overtime, on call time, etc.

| Ov   | OverTime Codes          |                    |                      |  |  |  |  |  |  |  |  |
|------|-------------------------|--------------------|----------------------|--|--|--|--|--|--|--|--|
| Exit |                         |                    |                      |  |  |  |  |  |  |  |  |
|      | Special<br>Time<br>Code | Description        | COST<br>Percent Over |  |  |  |  |  |  |  |  |
|      | 0                       | Normal Time        | 0                    |  |  |  |  |  |  |  |  |
| ▶    | 1                       | OverTime           | 10                   |  |  |  |  |  |  |  |  |
|      | 2                       | Overtime Week Ends | 20                   |  |  |  |  |  |  |  |  |
|      | 3                       | On Call            | 30                   |  |  |  |  |  |  |  |  |
| *    |                         |                    |                      |  |  |  |  |  |  |  |  |
|      |                         |                    |                      |  |  |  |  |  |  |  |  |

The information to enter is:

- > Special time code a code for this type of time (numeric) 0= Normal time
- > Description
- Cost: percent over percent over for the cost of the work for this type of time

# 2.11 Configuration - Projects

| Projects                                                                                                    |          |            |                  |                                                  |                          |          |                              |           |                 |                              |                                |                          |
|----------------------------------------------------------------------------------------------------|----------|------------|------------------|--------------------------------------------------|--------------------------|----------|------------------------------|-----------|-----------------|------------------------------|--------------------------------|--------------------------|
| Exit Clients Prod                                                                                                    | luct I   | ines       | Authorized Activ | ities Billing Rates / Auth. Empl)                | ipecial Activity         | Rates    | Job Phases                   | 5         | Print           | > E                          | xcel                           | Import                   |
| Status                                                                                                    | 30       | )0-ТО      | 383 MA           | D                                                |                          |          |                              |           |                 |                              |                                |                          |
| Open projects     Closed projects     Billable     Control of the second second s |          | Company    | Job Number       | Job Description                                  | Date In                  | Date Out | Specific<br>Employee<br>List | Billable  | Billing<br>List | Bill Unit<br>(Day /<br>Hour) | Activity<br>Code<br>Processing | Equiv. 🔺<br>absei<br>coc |
|                                                                                                    | $\vdash$ | 300        | 5253             | PUSAN, KEOJE, ETUDES APD ET                      | 01/04/2001               |          | No                           | No        |                 | Hour                         | Required                       |                          |
| Contract                                                                                                    |          | 300<br>300 | MT001<br>MT002   | M.A.D. P/CPTE EXTREM<br>M.A.D. P/CPTE INTER G    | 01/07/1998<br>01/07/1998 |          | No<br>No                     | No<br>No  |                 | Hour<br>Hour                 | None<br>None                   |                          |
| V General<br>V Proposal                                                                                                    |          | 300<br>300 | MT205<br>MT210   | MAD POUR LE COMPTE SEAMP                         | 01/07/1998               |          | No                           | No<br>No  |                 | Hour<br>Hour                 | None                           |                          |
|                                                                                                    |          | 300        | MT212<br>MT219   | MAD POUR LE COMPTE BEIG                          | 01/07/1998               |          | No                           | No        |                 | Hour                         | None                           |                          |
| <ul> <li>I - Extrem Sotware Usa</li> <li>2 - Extrem Romania</li> </ul>                                                                                                    | ▶        | 300        | T0383            | MAD                                              | 01/07/1998               |          | Yes                          | Yes       | 2               | Hour                         | Specific 👻                     |                          |
| B ☐ 3 - Extrem France ☐ 360 - Extrem Marseille                                                                                                    |          | 300<br>300 | T0700<br>T0801   | M.A.D. P/CPTE SIDETEC<br>FRAIS DE MAIN D'OEUVRE  | 01/07/1998               |          | No<br>No                     | No<br>Yes | 3               | Hour<br>Hour                 | None<br>Required               |                          |
| - 350 - Extrem Informatique<br>330 - Grenoble Office                                                                                                    |          | 300        | T0802            | FRAIS ORDINATEUR                                 | 01/07/1998               |          | No                           | No        |                 | Hour                         | None                           |                          |
| 320 - Lille Office                                                                                                    |          | 300        | T0842            | FRAIS ORDINATEUR SERVICE                         | 01/07/1998               |          | No                           | No        |                 | Hour                         | Required                       |                          |
| 300 - Paris Office<br>↓ 4 - Extrem Belgium                                                                                                    |          | 300        | T 0843<br>T 0844 | FRAIS DEPLACEMENTS<br>FRAIS EDITIONS PHOTOCOPIES | 01/07/1998               |          | No                           | No<br>No  |                 | Hour                         | Required                       |                          |
|                                                                                                    |          | 300<br>300 | T0845<br>T0846   | FRAIS FOURNITURES DE<br>FRAIS MICRO INFORMATIQUE | 01/07/1998<br>01/07/1998 |          | No<br>No                     | No<br>No  |                 | Hour<br>Hour                 | Required<br>Required           |                          |
|                                                                                                    |          | 300        | T0847            | FBAIS LITIUSATION CAO                            | 01/07/1998<br>◀          |          | No                           | No        |                 | Hour                         | Required                       | •                        |

The following screen is used for project configuration:

The information to be entered here is:

- Company Number the company to which the project belongs
- ➢ Job Number − your job number
- ➢ Job Description − the job description
- Job Type 3 possibilities:
   Contract job is a contract
   Proposal job is a proposal
   General overhead
- ➢ Is Open − if job is open, people can charge expenses on it
- > Date In date when the job was first open
- Date Out date when the job was closed
- Specific Employee List if yes, you can define a list of people authorized to charge on this job
- Equivalent absence code if this job number represents is used for charging absences, say here what is the absence code that corresponds to this job
- Product line, Product line description the product line for the job
- K2 coefficient linked to this job not used in the program. It can be used for your accounting interface, when calculating amounts for each job
- ➢ Billable − job is billable
- Billing List billing list to be used for this job. See chapter 'Configuration Billing Lists'
- > Billing Unit (Hour/Day) billing unit for this job will be the HOUR or the DAY
- Activity Code Processing (None, Required, Specific)

*None* – an activity code is not needed on the time sheet when you charge on this job *Required* – an activity code (from the general list) is required on the time sheet when you charge on this job

*Specific* – an activity code (from the Job Activity List) is required when you charge on this job. A specific activity list must be created for this job

- Client Number code of the client
- Client Name name of the client (automatic, no need to enter it)
- Client Job Number client reference for this job

- Project manager manager of the project
- Country, Location country and city for this project (optional)
- Amount, Currency project amount and currency (optional)
- Contract type type of this project (optional)
- Proposal status status of this proposal (Pending, Lost, Won,....- free text)

>  $\rightarrow$  *Job Number* – if the proposal was won, enter here the job number for the corresponding contract Buttons on this screen:

**Print** - Print the client list

->Excel - Export to Excel

Import - Imports projects from an Excel table

# 2.12 Configuration - Billing Rates / authorized people

This form will allow to define a list of employees who are authorized or NOT to charge on a specific project, and the specific billing rates for these employees for this job.

|    | 300-MT219 M.A.D. P/CPTE E.E. |                |                 |                |            |                    |                     |                              |                 |                                    |                     |         |  |  |
|----|------------------------------|----------------|-----------------|----------------|------------|--------------------|---------------------|------------------------------|-----------------|------------------------------------|---------------------|---------|--|--|
| 11 | 1133 ALBIN, ILHAM            |                |                 |                |            |                    |                     |                              |                 |                                    |                     |         |  |  |
|    | Comp.<br>Number              | Emp.<br>Number | Employee Name   | Job<br>Company | Job Number | Job Description    | Billing<br>Currency | Bill Unit<br>(Day /<br>Hour) | Billing<br>Rate | Amount<br>Over for<br>Week<br>Ends | Can Charge<br>Hours | Enabled |  |  |
|    |                              |                |                 |                |            |                    |                     |                              |                 |                                    |                     |         |  |  |
| ►  | 300                          | 1133           | ALBIN, ILHAM    | 300            | MT219      | M.A.D. P/CPTE E.E. | EUR                 | Hour                         | 55              | 25                                 | Yes                 | Yes     |  |  |
|    | 300                          | 11238          | Bares, Bernard  | 300            | MT219      | M.A.D. P/CPTE E.E. | USD                 | Hour                         | 70              | 30                                 | Yes                 | Yes     |  |  |
|    | 300                          | 1000           | Harant, Patrick | 300            | MT219      | M.A.D. P/CPTE E.E. |                     | Hour                         |                 |                                    | Yes                 | Yes     |  |  |
|    | 300                          | 71244          | PALARAN, BO     | 300            | MT219      | M.A.D. P/CPTE E.E. |                     | Hour                         |                 |                                    | No                  | Yes     |  |  |
| *  |                              |                |                 |                |            |                    |                     |                              |                 |                                    |                     |         |  |  |

First, choose the job for which you want to define authorizations. You can do that either by calling this window from the project list, or by selecting a job with the See Jobs button, or by typing the job number in the text box near this button.

Then, you can begin adding employees to this list.

Several ways to do this:

1 - Type the employee number in the corresponding column, and then hit TAB or click on another column or row. If the number is correct, the program will fill the rest of the columns.

2 – Type the first letters of the name in the corresponding columns, and then hit TAB or click in another columns or row. The program will look for the corresponding employee and, if found, will fill the rest of the columns.

3 – Press the Select Employees button, and then choose an employee in the displayed list.

| ø           | 🕉 Choose Employees 📃 🗖 🔀 |           |                 |                |                  |                  |            |         |      |  |  |  |  |  |
|-------------|--------------------------|-----------|-----------------|----------------|------------------|------------------|------------|---------|------|--|--|--|--|--|
|             | E                        | İxit      |                 |                |                  |                  |            |         |      |  |  |  |  |  |
| E           | n                        | 11        | 133             | ALBIN,         | ILHAM            |                  |            |         |      |  |  |  |  |  |
| ><br>><br>> | Co<br>Gr<br>Pe           |           | Comp.<br>Number | Emp.<br>Number | Employee Name    | Employee<br>Type | Productive | Present |      |  |  |  |  |  |
|             |                          |           |                 |                |                  |                  |            |         |      |  |  |  |  |  |
|             |                          | Þ         | 300             | 1133           | ALBIN, ILHAM     | Permanent        | Oui        | Oui     | 01   |  |  |  |  |  |
|             |                          |           | 300             | 11527          | AMAR, RACHID     | Permanent        | Oui        | Oui     | 0E   |  |  |  |  |  |
| F           | <b>2084</b> 300 2084     |           |                 | 2084           | ANDRIES, ALAIN   | Permanent        | Oui        | Oui     | 04   |  |  |  |  |  |
|             | 1P                       |           | 300             | 11588          | AOSSO, MARIELLE  | Permanent        | Oui        | Oui     | 30   |  |  |  |  |  |
|             | Ν                        |           | 300             | 11577          | ARBAGIC, BATIR   | Permanent        | Oui        | Oui     | 04   |  |  |  |  |  |
|             | 2.4                      |           | 300             | 11085          | Assa, Seed       | Permanent        | Oui        | Oui     |      |  |  |  |  |  |
| <u> </u>    | -0                       |           | 300             | 11003          | Asyme, Malain    | Permanent        | Oui        | Oui     |      |  |  |  |  |  |
| Ħ           | ^                        |           | 300             | 11315          | Attira, Minar    | Permanent        | Oui        | Oui     |      |  |  |  |  |  |
| Ē           |                          |           | 300             | 11569          | Ay, Ahmed        | Permanent        | Oui        | Oui     | 18   |  |  |  |  |  |
| Ē           |                          | 300 11239 |                 |                | Barbe, Bleu      | Permanent        | Oui        | Oui     | 24   |  |  |  |  |  |
|             |                          |           | 300             | 11238          | Bares, Bernard   | Permanent        | Oui        | Oui     |      |  |  |  |  |  |
|             | ~                        |           | 300             | 11571          | Baudocque, Alain | Permanent        | Oui        | Oui     | OE 💌 |  |  |  |  |  |
| <>          |                          | •         |                 |                |                  |                  |            |         | •    |  |  |  |  |  |

Enter the billing currency and rate for this employee.

Enter Yes in the columns 'Can Charge hours', if this employee is authorized to charge hours on this job.

If you say NO, the employee is not authorized to charge hours, but maybe he is authorized to charge expenses.

If it's NO for the hours, and NO for the expenses, just REMOVE the employee from this list, or Say 'Enabled=NO'.

If you define a billing rate for this employee, this rate will be used when billing this employee for this project.

If no billing rate is defined, the system will take it from the category list, billing list 1, 2 or 3, as configured for this project in the billing list column (See 'Configuration: Projects')

# **2.13 Configuration - Billing Rates for special activities**

You can define specific billing rates for certain activities / sub activities. That means, if an employee is working on one of these activities / sub activities, the billing rate will be that of the employee on this job + the special rate for the corresponding activity.

To define specific billing rates, declare the job as BILLABLE, and then click on the **Special Activity Rates** button. The following window will appear:

|          | 300-MT219 Software Development                                                                                                    |       |                      |       |    |     |    |     |  |  |  |  |  |
|----------|----------------------------------------------------------------------------------------------------|-------|----------------------|-------|----|-----|----|-----|--|--|--|--|--|
| Bi       | Billing Rates For Special Activities                                                                                                    |       |                      |       |    |     |    |     |  |  |  |  |  |
|          | Job<br>Company         Job Number         Job_Description         Activity Code         Detail Code         Currency         Amount<br>Over (Per<br>Hour)         Amount Over (Per Day) |       |                      |       |    |     |    |     |  |  |  |  |  |
|          |                                                                                                    |       |                      |       |    |     |    |     |  |  |  |  |  |
| ►        | 300                                                                                                    | MT219 | Software Development | ×     | W1 | USD | 10 | 80  |  |  |  |  |  |
|          | 300                                                                                                    | MT219 | Software Development | XA100 | ×  | EUR | 10 | 80  |  |  |  |  |  |
|          | 300                                                                                                    | MT219 | Software Development | XD136 | ×  | EUR | 15 | 120 |  |  |  |  |  |
|          | 300                                                                                                    | MT219 | Software Development | XE309 | ×  | EUR | 25 | 200 |  |  |  |  |  |
| <u>.</u> |                                                                                                    |       |                      |       |    |     |    |     |  |  |  |  |  |

To add a new activity to the list, click on the first free line of the table, then press the small button in the activity cell.

| Billing Rates for Special Activities                                                                        |          |                |                |                      |                  |                  |            |                              |                |          |  |  |
|----------------------------------------------------------------------------------------------------|----------|----------------|----------------|----------------------|------------------|------------------|------------|------------------------------|----------------|----------|--|--|
| Exit                                                                                                    | See      | Jobs           |                |                      |                  |                  |            |                              | Print> Excel   | )        |  |  |
|                                                                                                    |          |                | 300-N          | IT219 Softwa         | ire De           | velopm           | ent        |                              |                |          |  |  |
| Companies 🕂 🗕                                                                                               | Bil      | ling Ra        | ates For       | Special Activities   |                  |                  |            |                              |                |          |  |  |
| ₩    ✓ 1 - Extrem Sotware Usa     ↓    ✓ 2 - Extrem Romania     ✓ 3 - Extrem France     ✓ 3 - Extrem France |          | Job<br>Company | Job Number     | Job_Description      | Activity Co      | de Detail Code   | Currency   | Amount<br>Over (Per<br>Hour) | Amount Over (F | 'er Day) |  |  |
| 360 - Extrem Marseille<br>☑ 350 - Extrem Informatique                                                       |          | 200            | MT219          | Coffuero Douglopment | ×                | ).(1             |            | 10                           | 00             |          |  |  |
| → 🗹 330 - Grenoble Office                                                                                   | ┢        | 300            | MT219<br>MT219 | Software Development | XA100            | ▼ W2             | EUR        | 10                           | 80             |          |  |  |
| ✓ 320 · Line Office ✓ 310 · Lyon Commercial Office                                                          |          | 300            | MT219          | Software Development | Activity (       | odes and Ab      | sences     | 1                            |                |          |  |  |
| 300 - Paris Office                                                                                          |          | 300            | MT219          | Software Development | Activity         |                  | sences     |                              |                |          |  |  |
|                                                                                                    | *        |                |                |                      | Exit             |                  | ork Abse   | ences                        | Print          |          |  |  |
|                                                                                                    |          |                |                |                      | Activity         | / Codes          |            |                              |                |          |  |  |
|                                                                                                    |          |                |                |                      | Activity<br>Code |                  | Descriptio | 'n                           | Is Absence     |          |  |  |
|                                                                                                    |          |                |                |                      | SB               | STAND-BY         |            |                              | Non            |          |  |  |
|                                                                                                    |          |                |                |                      | XA100            | Software Develo  | pment      |                              | Non            |          |  |  |
|                                                                                                    | $\vdash$ |                |                |                      | XC110            | Construction Coo | rdination  |                              | Non            |          |  |  |
|                                                                                                    |          |                |                |                      | XC120            | CONSTRUCTIO      | N SIEGE    |                              | Non            |          |  |  |
|                                                                                                    |          |                |                |                      | XD100            | PIPING           |            |                              | Non            |          |  |  |
|                                                                                                    |          |                |                |                      | XD105            | Front End - Pren | DINATION   |                              | Non            |          |  |  |

Double-Click on the desired activity, and it will be automatically added to the list. Same thing for Sub Activities (Detail codes).

#### How the billing rate is calculated:

Let's take the example of the configuration shown below.

|     | 300-MT219 Software Development                                                                                                    |       |                      |       |    |     |    |     |  |  |
|-----|----------------------------------------------------------------------------------------------------|-------|----------------------|-------|----|-----|----|-----|--|--|
| В   | Billing Rates For Special Activities                                                                                                    |       |                      |       |    |     |    |     |  |  |
|     | Job<br>Company     Job Number     Job_Description     Activity Code     Detail Code     Currency     Amount<br>Over (Per<br>Hour)     Amount Over (Per Day) |       |                      |       |    |     |    |     |  |  |
|     |                                                                                                    |       |                      |       |    |     |    |     |  |  |
| ►   | 300                                                                                                    | MT219 | Software Development | ×     | W1 | USD | 10 | 80  |  |  |
|     | 300                                                                                                    | MT219 | Software Development | XA100 | ×  | EUR | 10 | 80  |  |  |
|     | 300                                                                                                    | MT219 | Software Development | XD136 | ×  | EUR | 15 | 120 |  |  |
|     | 300                                                                                                    | MT219 | Software Development | XE309 | ×  | EUR | 25 | 200 |  |  |
| 342 |                                                                                                    |       |                      |       |    |     |    |     |  |  |

Suppose that an employee XX with a normal billing rate of 50 euros /hour or 800 euros / day. When working on job MT219:

- On any activity and sub activity W1
  - billing rate / hour = 50 + 10 euros
  - billing rate / day = 800 + 80 euros
- On activity XA100 and any sub activity
  - billing rate / hour = 50 + 10 euros
  - billing rate / day = 800 + 80 euros
- On activity XD136and any sub activity
  - billing rate / hour = 50 + 15 euros
  - billing rate / day = 800 + 120 euros
- On activity XE309 and any sub activity
  - billing rate / hour = 50 + 25 euros
  - billing rate / day = 800 + 200 euros
- On any activity / sub activity, other than those configured in this list
  - billing rate / hour = 50 euros
  - billing rate / day = 800 euros

# 2.14 Configuration - Product lines

EXTREM offers the possibility to group projects by project line, if needed. To do so, you need first to define your product lines, using the following screen:

| Pre | oduct Lines  |                          |
|-----|--------------|--------------------------|
|     | Exit         | Print> Excel             |
|     | Product Line | Product Line Description |
|     | 0            | Nothing                  |
|     | 1            | Software Development     |
| ►   | 2            | Web construction         |
|     | 3            | System architecture      |
| *   |              |                          |
|     |              |                          |

The information to be entered is:

- Product Line product line number
- Description product line description

The product line is linked to the project configuration. When you add a project to your list, you define a product line for it, as shown below:

| Proj                                                                                                    | ects         |         |            |                        |                 |                          |                  |             |                      |               |
|----------------------------------------------------------------------------------------------------|--------------|---------|------------|------------------------|-----------------|--------------------------|------------------|-------------|----------------------|---------------|
| Exit       Clients       Product lines       Authorized Activities       Billing Rates / Auth. Empl       Special Activity Rates       Job Phases       Print       -> Excel       Import         St       300-MT219       Software Development       ->       ->       ->       ->       Excel       Import         O       Company       Job Number       Job Description       Product Line description       Client Name       Client Job Number       Project manage |              |         |            |                        |                 |                          |                  |             |                      |               |
| Sta                                                                                                    | 30           | 00-MT   | 219 So     | ftware Development     |                 |                          |                  |             |                      |               |
| CI<br>Bi                                                                                                    |              | Company | Job Number | Job Description        | Product<br>Line | Product line description | Client<br>Number | Client Name | Client Job<br>Number | Project manac |
| 🗆 Sp                                                                                                    |              |         |            |                        |                 |                          |                  |             |                      |               |
| Jo                                                                                                    | $\mathbf{F}$ | 300     | MT219      | Software Development   | 1               | Software Development     |                  |             |                      |               |
|                                                                                                    |              | 300     | T0383      | MAD                    | 2               | Web construction         | CECA             | CECADELA    | CECA-T0383           | LAURY         |
|                                                                                                    |              | 300     | T0700      | M.A.D. P/CPTE SIDETEC  | 3               | System architecture      |                  |             |                      |               |
| P                                                                                                    |              | 300     | T0801      | FRAIS DE MAIN D'OEUVRE | 0               | Nothing                  | CLIM             | CLIMES      | CLIM-T0801           | LAUR 🚽        |
|                                                                                                    |              |         |            |                        | •               |                          |                  |             |                      | ····-         |

# 2.15 Configuration - Users and Security

| User                  | S    |                   |                |                      |                           |                     |                      |                                 |                                     |                                  |                                   |                                |                        |                          |                       |                         |                    |                       |
|-----------------------|------|-------------------|----------------|----------------------|---------------------------|---------------------|----------------------|---------------------------------|-------------------------------------|----------------------------------|-----------------------------------|--------------------------------|------------------------|--------------------------|-----------------------|-------------------------|--------------------|-----------------------|
|                       | Exit |                   |                | See Companies        |                           |                     | See Employees Print  |                                 |                                     |                                  |                                   |                                |                        |                          |                       | > Excel                 |                    |                       |
| Co Display: General R |      |                   |                |                      |                           |                     |                      | Time She                        | et Rights                           |                                  |                                   |                                | ]                      |                          |                       |                         |                    |                       |
| ₽□                    | 11   | 133 /             | ALBIN          | , ILHAM              |                           |                     |                      |                                 |                                     |                                  |                                   |                                |                        |                          |                       |                         |                    |                       |
|                       |      | Company<br>Number | User<br>Number | User Name            | General<br>Time<br>Admin. | ls TS<br>Supervisor | Can<br>Approve<br>TS | Can Do<br>TS<br>Correctio<br>ns | Can Do TS<br>Special<br>Corrections | Can<br>Access<br>TS<br>Interface | Can Do<br>TS<br>Period<br>Closure | Can<br>Access<br>TS<br>Reports | Categor<br>y<br>Access | Hourly<br>Rate<br>Access | Buy<br>Rate<br>Access | Bill<br>Rates<br>Access | Projects<br>Access | Activ<br>Code<br>Acce |
|                       |      |                   |                |                      |                           |                     |                      |                                 |                                     |                                  |                                   |                                |                        |                          |                       |                         |                    |                       |
|                       |      | 300               | 11661          | BLAUNAY, OLIE        | Non                       | Oui                 | Non                  | Non                             | Non                                 | Non                              | Non                               | Non                            | No                     | NO                       | NO                    | NO                      | NO                 | NO                    |
|                       |      | 300               | 11252          | BOIJ, SOPHIE         | Non                       | Oui                 | Oui                  | Non                             | Non                                 | Non                              | Oui                               | Oui                            | No                     | NO                       | NO                    | NO                      | NO                 | NO                    |
| ₽                     |      | 300               | 12509          | BOUALEM, MUST        | Non                       | Oui                 | Non                  | Non                             | Non                                 | Non                              | Non                               | Non                            | No                     | NO                       | NO                    | NO                      | NO                 | NO                    |
| ⊞                     |      | 300               | 15208          | BROCART, ELLY        | Non                       | Oui                 | Non                  | Non                             | Non                                 | Oui                              | Oui                               | Oui                            | No                     | RO                       | NO                    | NO                      | RO                 | RO                    |
|                       |      | 300               | 11662          | Certin, Laeti        | Non                       | Oui                 | Non                  | Non                             | Non                                 | Non                              | Non                               | Non                            | NO                     | NO                       | NO                    | NO                      | NO                 | NO                    |
|                       |      | 300               | 11262          | Damad, Sasha         | Non                       | Oui                 | Non                  | Non                             | Non                                 | Non                              | Non                               | Non                            | NO                     | NO                       | NO                    | NO                      | NO                 | NO                    |
|                       |      | 300               | 32273          | DUR, JACQUES-OLIVIER | Non                       | Non                 | Non                  | Non                             | Non                                 | Non                              | Non                               | Oui                            | NO                     | NO                       | NO                    | NO                      | NO                 | NO                    |
|                       |      | 300               | 10000          | HARANT, PATRICK      | Non                       | Oui                 | Oui                  | Non                             | Non                                 | Non                              | Non                               | Non                            | 0                      | 0                        | 0                     | 0                       | 0                  | 0                     |
|                       |      | 300               | 1000           | Harant, Patrick      | Oui                       | Oui                 | Non                  | Oui                             | Oui                                 | Oui                              | Oui                               | Oui                            | WB                     | WR                       | WR                    | WR                      | WR                 | WF                    |
| < >                   | L    | 300               | 67003          |                      | - Oui<br>▼                | Oui                 | Non                  | Oui                             | Οπί                                 | Oui                              | Oui                               | Oui                            | No                     | \w/R                     | W/R                   | W/R                     | NO                 | \w/F                  |

The following screen is used to enter users and access rights:

The data to be entered is:

- Company Number-the company number
- ➤ User Number-the employee number
- ➤ User Name automatically entered by the program, when validating the employee number

#### Time Sheet Rights

- General Time Admin this user is an administrator for the time sheet system, which means that he has all the access rights If 'Yes', this information supersedes all the others
- ➤ *Is TS Supervisor* this user is a supervisor for the time sheet keying
- Can Approve TS user has the right to approve time sheets
- Can Do TS Corrections user has the right to do corrections for the time sheets
- Can Do TS Special Corrections user has the right to do special corrections for the time sheets (cost rates, billing rates...)
- Can Access TS Interface can access the accounting interface
- Can Do TS Period Closure user has the right to do the Period Closure for Time Sheets
- Can Access TS Reports access to time sheet reports and analysis tools
- Category Access(NO, RO, WR) access to the "Category" configuration (NO access, Read Only, Write)
- → Hourly Rate Access (NO, RO, WR) access to the cost rate (NO access, Read Only, Write)
- Buy Rates Access (NO, RO, WR) access to the buying rates (NO access, Read Only, Write)
- ▶ Bill Rates Access (NO, RO, WR) access to the billing rates (NO access, Read Only, Write)
- > Project Access (NO, RO, WR) access to the "Projects" configuration (NO access, Read Only, Write)
- Activity Codes Access (NO, RO, WR) access to the "Activity Codes" configuration (NO access, Read Only, Write)
- Periods Configuration (NO, RO, WR) access to the time sheet "Periods" Configuration (see chapter 'Configuration Periods') (NO access, Read Only, Write)
- Special Time Codes Access (NO, RO, WR) access to the Special Time Configuration (overtime codes, on call, etc.) (see chapter 'Configuration: Special Time Codes') (NO access, Read Only, Write)
- Supplier Access (NO, RO, WR) access to the "Suppliers" configuration (see chapter 'Configuration: Suppliers')(NO access, Read Only, Write)
- Holiday Access (NO, RO, WR) access to the "Free Days" Configuration (see chapter 'Configuration: Free Days')(NO access, Read Only, Write)
- $\blacktriangleright$  *Report List* list of time sheet reports available for this user (\* = all reports)

- ➢ Job List. − list of job available for this user
  - \* = access to all jobs from all companies
  - \*-994455 = access to job 994455 in all companies
  - 300-\* = access to all jobs from company 300
  - 300-994455 = access to job 994455 in company 300

#### **General Rights**

- Can Shut Down System user can stop all EXTREM programs
- > Is Approver user is an approver, which give him the right to approve time sheets
- Can Do Configuration has access to the configuration screen
- Company access (NO, RO, WR) access to company list (NO access, Read Only, Write)
- Department access (NO, RO, WR) access to department list (NO access, Read Only, Write)
- Employee access (NO, RO, WR) access to employee list (NO access, Read Only, Write)
- Client access (NO, RO, WR) access to client list (NO access, Read Only, Write)
- ➤ User access (NO, RO, WR) access to user list (NO access, Read Only, Write)
- ➢ Parameter access (NO, RO, WR) − access to parameters (NO access, Read Only, Write)
- Currency access (NO, RO, WR) access to currency list (NO access, Read Only, Write)
- ➤ Company list list of the companies accessible to this user (comma separated, \* for all).

# Click on one or more companies in the company list on the left of the screen to display people belonging to these companies.

Click on the right button to hide/display the company list.

#### How to use this screen:

- New users Use the last (empty) line to enter new users be sure the employee number is not already in the list
- Delete select the entire line by clicking in the leftmost column, then press the 'DELETE' key
- Update data type directly the new information
- Save modifications click on a different row in the grid
- Cancel modifications press 'ESCAPE' to cancel modifications for the current cell. Press 'CTRL Z' to cancel the whole row.
- Sort ascending click on a column header
- Press F11 to go to the beginning of the list
- Press F12 to go to the end of the list
- Export to Excel click the EXCEL button (Excel has to be installed on the computer in order for this to work)
- Click on the **Employees** button to display the employee list:

| ኞ Choose Employees                                                    |    |                 |                |                 |
|-----------------------------------------------------------------------|----|-----------------|----------------|-----------------|
| Exit                                                                  |    |                 |                |                 |
| Employee Type                                                         | 11 | 133             | ALBIN,         | ILHAM           |
| <ul> <li>✓ Agency</li> <li>✓ Assignee</li> <li>✓ Permanent</li> </ul> |    | Comp.<br>Number | Emp.<br>Number | Employee Name   |
|                                                                       |    |                 |                |                 |
|                                                                       | ►  | 300             | 1133           | ALBIN, ILHAM    |
|                                                                       |    | 300             | 11527          | AMAR, RACHID    |
| Present                                                               |    | 300             | 2084           | ANDRIES, ALAIN  |
| ✓ Present                                                             |    | 300             | 11588          | AOSSO, MARIELLE |
| Not Present                                                           |    | 300             | 11577          | ARBAGIC, BATIR  |
| Companies                                                             |    | 300             | 11085          | Assa, Seed      |
| Companies +                                                           |    | 300             | 11003          | Asyme, Malain   |

Double click on the desired employee to add him / her to the user list.

# **2.16 Configuration – Time sheet Periods**

EXTREM program is flexible enough to allow you to select any kind of time sheet periodicity you want:

- weekly time sheets
- two weeks time sheets
- monthly time sheets
- any period less than a month
- any combination of the above

The following screen is used for Periods configuration:

| Pe                                                      | riod Defin | nition     |            |      |         |         |                   |             |            |                     |                    |          |   |
|---------------------------------------------------------|------------|------------|------------|------|---------|---------|-------------------|-------------|------------|---------------------|--------------------|----------|---|
| C                                                       | Exit       | Add N      | ew Periods | Peri | od Type | Week    | <br>Change        | Period Type |            | Chan                | ge Current Pe      | riod     |   |
| F                                                       | uture P    | eriods     |            |      |         |         | Close             | d Periods   |            |                     |                    |          |   |
| Period.<br>Number From To Accounting Accounting<br>Year |            |            |            |      |         | Status  | Period.<br>Number | From        | To         | Accounting<br>Month | Accounting<br>Year | Status   | - |
|                                                         | 59         | 19/01/2004 | 25/01/2004 | 1    | 2004    | Current | 57                | 08/01/2004  | 18/01/2004 | 1                   | 2004               | Closed   |   |
|                                                         | 60         | 26/01/2004 | 01/02/2004 | 1    | 2004    | Future  | 56                | 01/01/2004  | 07/01/2004 | 1                   | 2004               | Closed   |   |
|                                                         | 61         | 02/02/2004 | 08/02/2004 | 2    | 2004    | Future  | 55                | 22/12/2003  | 31/12/2003 | 12                  | 2003               | Closed   |   |
|                                                         | 62         | 09/02/2004 | 15/02/2004 | 2    | 2004    | Future  | 54                | 15/12/2003  | 21/12/2003 | 12                  | 2003               | Closed   |   |
|                                                         | 63         | 16/02/2004 | 22/02/2004 | 2    | 2004    | Future  | 53                | 08/12/2003  | 14/12/2003 | 12                  | 2003               | Closed   |   |
| ▶                                                       | 64         | 23/02/2004 | 29/02/2004 | 2    | 2004    | Future  | 52                | 01/12/2003  | 07/12/2003 | 12                  | 2003               | Closed   |   |
| *                                                       |            |            |            |      |         |         | 51                | 01/11/2003  | 30/11/2003 | 11                  | 2003               | Closed   |   |
|                                                         |            |            |            |      |         |         | 50                | 01/10/2003  | 31/10/2003 | 10                  | 2003               | Closed - |   |
|                                                         |            |            |            |      |         |         | 49                | 0170972003  | 30/09/2003 | 9                   | 2003               | Closed   |   |

First thing, select the periodicity you want, by clicking the **"Change Period Type"** button. This will select between "Week" and "Month". After that, click on the **"Add New Periods"** button. This will add new periods (weeks or months). If, for any reason, you need to change one of the future periods, just type the dates in the corresponding columns. Be sure the final configuration covers a continuous period, without any holes or doubles.

The system will also propose the accounting month and year for each period. Change them, if needed. This data is needed when you'll define the interface between EXTREM and your accounting system, so be sure the accounting months and year that you define here, are the same as in your accounting system.

# **2.17 Configuration - Agencies**

The following screen is used to configure a list of suppliers (agencies) for your external people.

| Ag | gencies          |             |             |                    |             |                |         |                    |
|----|------------------|-------------|-------------|--------------------|-------------|----------------|---------|--------------------|
| C  | Exit             |             |             |                    | Print       | -> Excel Impor | t       |                    |
| Μ  | lanPower         |             |             |                    |             |                |         |                    |
|    | Agency<br>number | Agency Name | Zip<br>Code | Address (1)        | Address (2) | City           | Country | Phone              |
|    |                  |             |             |                    |             |                |         |                    |
|    | 4567             | ManPower    | 75006       | 15, Hanovra Street |             | Amsterdam      | NL      | 01456789, 78945622 |
| *  | ]                | 1           |             |                    |             |                |         |                    |
|    |                  |             |             |                    |             |                |         |                    |
|    |                  |             |             |                    |             |                |         |                    |

The information needed is:

- ➤ Agency Number code for this agency
- ➤ Agency Name name of this agency
- > Zip Code, Address, City, Country address of the agency
- Phone phone numbers

This information is useful in the system: when you enter an external employee in the employee list, you enter also the agency code, the contract number and the buying rates. Then, you'll be able to extract a report from EXTREM, telling you, for each agency, what where the people you took, how many hours they worked and how much you'll have to pay for them; *very useful to check invoices from these agencies.* 

# **2.18 Configuration - Parameters**

Before you start doing time sheets, you need to configure some parameters. The following screen will show you what:

| Parameters               |         |
|--------------------------|---------|
| System Para              | ameters |
| TS Input Permitted       | Change  |
| 🔵 TS Electronic Approval | Change  |
| Period Type              | Change  |
| Booking Unit Hour        | Change  |
|                          |         |
|                          |         |
| Default Language English | Change  |
| Stop General             | Change  |
|                          |         |
| Stop Local               | Change  |

**TS Input permitted**: should be always green. Input is blocked at the beginning of some sensitive operations (ex: closures) and released when finished. If, for any reason, Input remains locked, use this screen to unlock it.

*TS Electronic Approval*: electronic approval will be used in the system. If YES (green), then the system will use the electronic approval feature; that means that you will have to configure the Approvers, who usually are different from the supervisors.

*Period Type* – will be Month or Week.

*Booking Unit* – default time unit for time sheets (in Hours or in days). You can configure this also for each employee.

*Date Format*: either European format dd/MM/yyyy, or American format MM/dd/yyyy

Default language: type the default language (ex: French or English) then press the Change button.

Stop General: stops the whole system, all locations.

*Stop local*: stops the system for the current location.

# **3.1 The Time Sheet**

Each person has access to his own time sheets. To enter a time sheet, the following form is used:

| t             | 1                            | _            |                  |                |                  |              |                      |                      |                      |                      |                      |                      |                      |        |                                |                                         |
|---------------|------------------------------|--------------|------------------|----------------|------------------|--------------|----------------------|----------------------|----------------------|----------------------|----------------------|----------------------|----------------------|--------|--------------------------------|-----------------------------------------|
| t             |                              | <u>n /</u>   | 041              | 2              | 04 25            |              | <u> </u>             | 2                    | 20                   | A                    |                      | C                    | neck                 |        | Save Post .                    | Approve Add Page                        |
|               |                              | 9/           | 01/              | 20             | JU4 - ZƏ         | /0           | 17                   | 20                   | 10                   | 4                    |                      | Ca                   | ancel                |        | Delete Unlock                  | Print Rem. Page                         |
| Com           | npany I                      | Nam          | e                |                | Times            | hee          | et (in               | HO                   | UR                   | 5)                   |                      |                      |                      |        |                                | Work                                    |
| _             |                              | -            |                  |                | For Period:      | 19/(         | )1/20                | J04 ·                | - 25/                | 01/2                 | 004                  |                      |                      |        |                                |                                         |
| 20            | mpany<br>ROO                 | Emp          | 11085            | nber           |                  |              |                      |                      |                      |                      |                      |                      |                      |        |                                |                                         |
| Depart        | tment:                       | 225 E        | stimation        |                | A350, 3000       |              |                      |                      | ofault               | etivity              | Code                 | XD300                | Desig                | n & Dr | affing - Vessels - see LIF333  |                                         |
| Depare        | Ment Tun Med Thu Edi Ont Our |              |                  |                |                  |              |                      |                      |                      |                      |                      |                      |                      |        |                                |                                         |
| Job<br>Com Jo | lob Number                   | Job<br>Phase | Activity<br>Code | Detail<br>Code | Comment          | Over<br>time | 19 /<br>01 /<br>2004 | 20 /<br>01 /<br>2004 | 21 /<br>01 /<br>2004 | 22 /<br>01 /<br>2004 | 23 /<br>01 /<br>2004 | 24 /<br>01 /<br>2004 | 25 /<br>01 /<br>2004 | Total  | Job Description                | Activity Description                    |
| 100           | A6001                        |              | X5164            |                |                  |              | 4                    |                      | 4                    |                      | 4                    |                      | 4                    | 16     | REHAB MONTREUIL LA NOUE        | SECRETARIAT APPROVISIONNEMEN            |
| 300           | T0383                        | PH1          | X8175            | WP             | Secretarial work |              |                      | 4                    |                      | 4                    |                      | 4                    |                      | 12     | MAD                            | Secretarial - Project Controls Services |
| 100           | A5702                        |              | X5190            |                |                  |              | 4                    |                      | 4                    |                      | 4                    |                      | 4                    | 16     | GROTTE CHAUVET                 | INTERPRETARIAT                          |
| 100           | 04928                        |              | CN               |                |                  |              |                      | 4                    |                      | 4                    |                      | 4                    |                      | 12     | FRAIS TELEPHONE COURRIER TELEX | CONGES NAISSANCE                        |
|               |                              |              |                  |                |                  |              |                      |                      |                      |                      |                      |                      |                      |        |                                |                                         |
|               |                              |              |                  |                |                  |              |                      |                      |                      |                      |                      |                      |                      |        |                                |                                         |
| $\vdash$      |                              |              |                  |                |                  |              |                      |                      |                      |                      |                      |                      |                      |        |                                |                                         |
|               |                              |              |                  |                |                  |              |                      |                      |                      |                      |                      |                      |                      |        |                                |                                         |
|               |                              |              |                  |                |                  |              |                      |                      |                      |                      |                      |                      |                      |        |                                |                                         |
|               |                              |              |                  |                |                  |              |                      |                      |                      |                      |                      |                      |                      |        |                                |                                         |
|               |                              |              |                  |                |                  |              |                      |                      |                      |                      |                      |                      |                      |        |                                |                                         |
|               |                              |              |                  |                |                  |              |                      |                      |                      |                      |                      |                      |                      |        |                                |                                         |
|               |                              |              |                  |                |                  |              |                      |                      |                      |                      |                      |                      |                      |        |                                |                                         |
| Total Nor     | mai Time                     |              |                  |                |                  |              |                      |                      |                      |                      |                      |                      |                      | 50     |                                |                                         |
| Total Ove     | er Time                      |              |                  |                |                  |              | •                    | •                    | •                    | •                    | •                    | •                    | •                    |        | -                              |                                         |
| Grand Tol     | tal                          |              |                  |                |                  |              | 8                    | 8                    | 8                    | 8                    | 8                    | 8                    | 8                    | 56     | -                              |                                         |
| Overtime      | Overline Codes:              |              |                  |                |                  |              |                      |                      |                      |                      |                      |                      |                      |        |                                |                                         |
|               | E                            | mploye       | ee               |                | Manager          |              |                      |                      |                      | OverT                | 'ime Ap              | prover               |                      |        | Super                          | visor                                   |

When a person logs into the system and ask for time sheet input, the system displays the form above. Some information, such as employee name, number, department, default activity, period, is automatically filled in by EXTREM.

The status of the Time Sheet appears in red, in the upper right corner of the form. The status can be:

- Work the employee is working on the time sheet; the time sheet is not ready
- Posted the employee finished the time sheet; it is waiting for approval
- Approved the time sheet is approved

The information to enter is:

Job Company, Job Number – usually, you can enter only the job number, the system will find the company number automatically. If the same job number appears in several companies, then you'll have to specify the company number. When the time sheet will be approved, the system will automatically build a list of jobs used by this employee. The employee can call this list and select a job in it, while keying the time sheet, by clicking in the small button in the 'Job Number' cell. You can modify this list yourself, by clicking the Modify button.

| 100 | A6001   |         |            |                                |          | · · · · | 4 |
|-----|---------|---------|------------|--------------------------------|----------|---------|---|
| 300 | тозаз + | My Job  | Numbers    |                                |          |         |   |
| 100 | A5702   | Exit    |            |                                | ſ        | Modify  | 4 |
| 100 | 04928   |         |            |                                |          |         |   |
|     |         | Assa,   | Seed       |                                |          |         |   |
|     |         | Job     | Job Number | Job Description                | Job Type | ls Open |   |
|     |         | company |            |                                |          |         |   |
|     |         | 300     | T0801      | FRAIS DE MAIN D'OEUVRE         | Contract | Yes     |   |
|     |         | 300     | T0802      | FRAIS ORDINATEUR               | Contract | Yes     |   |
|     |         | 300     | T0845      | FRAIS FOURNITURES DE BUREAU DO | CONTRACT | Yes     |   |
|     |         | 300     | T0847      | FRAIS UTILISATION CAO          | CONTRACT | Yes     |   |
|     |         |         |            |                                |          |         |   |
|     |         |         |            |                                |          |         |   |

- ➢ Job Phase − phase of the job, if needed
- Activity Code activity code, or absence code
- Detail Code sub-activity code, if needed
- Comment comment for this line (optional)
- > Over time leave blank (0) for normal time, or enter the overtime code (numeric)
- $\blacktriangleright$  Hours / days enter the hours / days worked (absences) for this line

Job description, activity description are completed automatically by the system. Totals (per job, normal time, over time) are calculated automatically by the system.

#### Shortcuts:

F11 – enter the same time sheet as the previous period.

F12 – on the current line, complete with quotas, from the selected cell to the end of the period

#### How to use this screen:

- Add Page Rem. Page Add / Remove pages; if you need more pages than initially displayed by the system, click this button several times. A maximum of 60 lines are available.
- Check performs time sheet verification and displays a list of errors / warnings; errors are displayed in RED, warning in BLUE. A time sheet with errors can be SAVED, but not POSTED. Typical errors / warnings are:
  - Incorrect job numbers, or job phases
  - Incorrect activity code or detail code
  - Not authorized to work on this job
  - Absence code charge on a contract or proposal
- Save save the time sheet in the database. A check is performed before saving and a list of errors/warnings is displayed. The time sheet is saved anyway.
- Post post the time sheet. The time sheet is checked, saved and POSTED (submitted for approval), if it has no errors. A posted Time Sheet cannot be modified by the employee any more. Only the Approvers and Supervisors may UNLOCK it. After UNLOCK, the time sheet will have the status 'Work', and can be modified by the employee.
- Approve Available only for APPROVERS. Available only for POSTED time sheets. If the approver agrees with the time sheet, he APPROVES it, if not, he UNLOCKs it (back to 'Work' status), to be modified by the employee.
- **Print** prints the time sheet on the default printer

Supervisors have a list of their people that shows the status of their time sheets for the period.

| Ę P   | PALARAN, BO     |  |
|-------|-----------------|--|
| ····· | Assa, Seed      |  |
|       | Asyme, Malain   |  |
|       | Attira, Minar   |  |
|       | Ay, Ahmed       |  |
|       | Bares, Bernard  |  |
|       | Billy, Crawford |  |

RED - the time sheet is missing.

YELLOW – the employee is working on the time sheet, but it is not ready BLUE – the time sheet is posted, waiting for approval GREEN – the time sheet is approved

Click on the employee line to display his time sheet.

The small squares on the left are used to select the time sheets that you want to print. First select one or more time sheets and then click on the **Print** button. You can the select between the following:

| - |                                     | _            |
|---|-------------------------------------|--------------|
|   | Displayed Sheet                     | $\mathbf{F}$ |
|   | TimeSheets for selected employees   |              |
| 1 | Empty sheets for selected employees |              |
|   | Empty sheets for next period        |              |
| 1 | Anonymous sheet                     |              |
|   |                                     |              |

Displayed sheet – prints the current time sheet

Time sheets for selected employees – prints the time sheets for all selected employees Empty sheets for selected employees – time sheets without hours for the current period Empty sheets for next period – time sheets without hours, for next period, for selected employees Anonymous sheet – empty sheet, no name, no hours

The squares on the right side show if there are corrections or not for the corresponding employee, for the previous periods.

WHITE - no corrections YELLOW – there are corrections, but some of them are not approved GREEN – all corrections are approved

#### **3.2 Time Sheet Corrections**

Once a period has been validated, the time sheets for this period cannot be modified any more. Instead, corrections can be done for previous data during the current period. Not all employees can do corrections. A special access right ('Can Do Corrections') must be given to certain persons in order to do corrections. The corrections screen can be accessed in two ways:

- From the time sheet keying screen, by clicking in on of the squares to the right side of the employee list. See picture below:

| <b>P</b> | PALARAN, BO     |  |
|----------|-----------------|--|
| ·····    | Assa, Seed      |  |
|          | Asyme, Malain   |  |
| ·····    | Attira, Minar   |  |
|          | Ay, Ahmed       |  |
| ·····    | Bares, Bernard  |  |
|          | Billy, Crawford |  |

- From the Time sheet menu screen, by clicking on the Time Sheet Corrections button:

| Time Sheet         | 12                     |                       |
|--------------------|------------------------|-----------------------|
| Time Sheet Input   | Personal Job Numbers   | Personal Reports      |
| Time Sheet History | Time Sheet Approval    | TS keying Supervision |
| Time Sheet Reports | Who Can Replace Me     | TS Period Cut Off     |
|                    | Time Sheet Corrections | Special Corrections   |

The following screen will be displayed:

| 7  | Z Corrections |                  |              |                  |                |                 |              |              |              |              |              |       |            |            |              |                  |                |              |              |              |              |              |              |
|----|---------------|------------------|--------------|------------------|----------------|-----------------|--------------|--------------|--------------|--------------|--------------|-------|------------|------------|--------------|------------------|----------------|--------------|--------------|--------------|--------------|--------------|--------------|
|    | Exit          | <<               | 08           | /01/2            | 004            | - 18/01/        | 20           | 04           | >>           | ]            | Em           | ploye | e List     |            | Check        | Sa               | ve (           | Approve A    | vdd Pa       | ige          |              |              |              |
|    |               |                  |              | Assa             | a, S           | eed             |              |              |              |              | 300-         | 108   | 35         | ] +- [     | Cancel       | Del              | ete            | Unlock R     | em. P        | age (        | Pri          | nt           |              |
|    | Show T        | ime Sheet        | Show (       | Correction Li    | ist            |                 |              |              |              |              |              |       | Co         | mpany N    | lame         | ;                |                |              |              |              |              |              |              |
|    | All Co        | rrections        | 'his Emp     | loyee Corre      | oti            |                 |              |              |              |              |              |       |            |            |              |                  |                | C            | orr          | ecti         | ons          | s (ii        | n HQ         |
|    | Co            | mpany N          | lame         | e                |                |                 |              |              |              |              |              |       | Com        | pany       | Emplo        | vee numb         | ber            | Employee Nan | ne           |              |              |              | Fo           |
|    |               |                  |              |                  |                |                 |              |              |              |              | _            |       | 30         | 0          | 110          | 85               |                | Assa, Se     | ed           |              |              |              |              |
|    | Com           | pany             | Emplo        | yee numb         | er             | Employee Nam    | ne           |              |              |              | Fo           |       | Depa       | artment:   | 225 Es       | timation         |                |              |              | Defau        | It PC (      | Code:        |              |
|    | 30            | D                | 110          | 85               |                | Assa, Se        | ed           |              |              |              |              |       |            |            |              |                  |                | 1            | 0.00         | Thu          | Fri          | Sat          | Sun          |
|    | Depa          | irtment:         | 225 E        | stimation        |                |                 |              | Defau        | It PC (      | Code:        |              |       | Job<br>Co. | Job Number | Job<br>Phase | Activity<br>Code | Detail<br>Code | Comment      | time<br>Code | 01 /<br>2004 | 01 /<br>2004 | 01 /<br>2004 | 01 /<br>2004 |
|    |               |                  |              |                  |                |                 |              | Thu          | Fri          | Sat          | Sun          | 1     |            | 4          |              |                  |                |              |              |              |              |              |              |
|    | Job<br>Co.    | Job Number       | Job<br>Phase | Activity<br>Code | Detail<br>Code | Comment         | time<br>Code | 01 /<br>2004 | 01 /<br>2004 | 01 /<br>2004 | 01 /<br>2004 | 2     |            |            |              |                  |                |              |              |              |              |              |              |
| 1  | 100           | A6001            |              | XS164            |                | 100-A6001 XS164 | ŀ            | 4            |              | 4            |              | з     | •          |            |              |                  |                |              |              |              |              |              |              |
| 2  | 300           | T0383            |              | XS175            |                | 300-T0383 XS175 |              |              | 4            |              | 4            | 4     |            |            |              |                  |                |              |              |              |              |              |              |
| 3  | 100           | A5702            |              | XS190            |                | 100-A5702 XS190 |              | 4            |              | 4            |              | 5     | •          |            |              |                  |                |              |              |              |              |              |              |
| 4  | 100           | 04928            |              | CN               |                | 100-04928 CN    |              |              | 4            |              | 4            | e     | )          |            |              |                  |                |              |              |              |              |              |              |
| 5  |               |                  |              |                  |                |                 |              |              |              |              |              | 7     | •          |            |              |                  |                | •            |              |              |              |              |              |
| e  |               |                  |              |                  |                |                 |              |              |              |              |              | 8     | •          |            |              |                  |                |              |              |              |              |              |              |
| 7  |               |                  |              |                  |                |                 |              |              |              |              |              | s     | )          |            |              |                  |                |              |              |              |              |              |              |
| 8  |               |                  |              |                  |                |                 |              |              |              |              |              | 1(    | )          |            |              |                  |                |              |              |              |              |              |              |
| 9  |               |                  |              |                  |                |                 |              |              |              |              |              | 1     | 1          |            |              |                  |                |              |              |              |              |              |              |
| 1  | )             |                  |              | 0                |                |                 |              |              | 0            |              |              | 13    | 2          |            |              |                  |                |              |              |              |              |              |              |
| 1  |               |                  |              |                  |                | <u> </u>        |              |              |              |              |              |       |            |            |              |                  |                | ļ            |              |              |              |              |              |
| Fn | om Jol        | <b>x</b> 100 A60 | 01           | Tran             | sfer to        | Job Number:     |              |              |              |              | Phas         | e:    |            | Act. 0     | Code / D     | etail Coo        | le:            |              |              | Add To       | ) Corre      | ctions       | J            |

On the left side of the screen is displayed the time sheet corresponding to the period shown at the top of the screen:

Click on the Left / Right buttons to change periods.

On the right side of the screen is displayed a form where you key the corrections for the given period.

#### Right click on either form to show it full screen.

The simplest way to do a correction is to type the new data in the correction form, as you do when you enter a time sheet.

A typical correction is to transfer the hours from one job to another, which can be done by keying as shown below:

|   | Job<br>Co. | Job Number | Job<br>Phase | Activity<br>Code | Detail<br>Code | Comment | Over<br>time<br>Code | 08 /<br>01 /<br>2004 | 09 /<br>01 /<br>2004 | 10 /<br>01 /<br>2004 | 11 /<br>01 /<br>2004 | 12 /<br>01 /<br>2004 | 13 /<br>01 /<br>2004 | 14 /<br>01 /<br>2004 | 15 /<br>01 /<br>2004 | 16 /<br>01 /<br>2004 |  |
|---|------------|------------|--------------|------------------|----------------|---------|----------------------|----------------------|----------------------|----------------------|----------------------|----------------------|----------------------|----------------------|----------------------|----------------------|--|
| 1 | 100        | A8001 +    |              | XS164            |                |         |                      | -4                   |                      | -4                   |                      | -4                   |                      | -4                   |                      | -4                   |  |
| 2 | 100        | A5702      | PH1          | XS190            |                |         |                      | 4                    |                      | 4                    |                      | 4                    |                      | 4                    |                      | 4                    |  |

You can do the same kind of transfer using the text boxes at the bottom of the screen. First, select a job by clicking on its line in the Time sheet form (left side of the screen). The job company and number will be displayed in the "From Job" text boxes. Then type the new job (and company), job phase, job activity/detail (if needed) and then click on **Add to Corrections** button.

| From Job:         100         A6001         Transfer to Job Number:         A5702         Phase:         PH1         Act. Code / Detail Code:         XS190         Add To Co |
|----------------------------------------------------------------------------------------------------|
|----------------------------------------------------------------------------------------------------|

When you finish the correction for this period, click the **Save** button to save it, then, if you have the right, click the **Approve** button, to approve it.

If you have to do corrections *for another period* for the same employee, just select the desired period. The time sheet for this period will be displayed on the left side and an empty form for the corrections will be displayed on the right side of the screen.

*To select another employee* (provided you have the access rights), type his name or employee number in the employee text box, the hit Return.

| Employee List |  |
|---------------|--|
| Assa          |  |

The system will display the selected employee, if found.

You can display a list of employees and select one, by clicking on the **Employee List** button. The list of employees will be displayed, as shown below. Double-click on an employee line to select it.

| Choose Employees                                                             |           |                 |                |                                     |                        |            |            |                          |            | X |
|------------------------------------------------------------------------------|-----------|-----------------|----------------|-------------------------------------|------------------------|------------|------------|--------------------------|------------|---|
| Exit                                                                         |           |                 |                | (                                   | Print                  | > Excel    |            |                          |            |   |
| Employee Type                                                                | 11        | 239             | Barbe          | , Bleu                              |                        |            |            |                          |            |   |
| <ul> <li>✓ Contractor</li> <li>✓ Group</li> <li>✓ Permanent</li> </ul>       |           | Comp.<br>Number | Emp.<br>Number | Employee Name                       | Employee<br>Type       | Productive | Present    | Date In                  | Date Out   |   |
|                                                                              |           | 300<br>300      | 1133<br>2084   | ALBIN, ILHAM<br>ANDRIES, ALAIN      | Permanent<br>Permanent | Yes<br>Yes | Yes<br>Yes | 01/10/2000<br>04/01/1988 | 20/05/2003 |   |
| Present                                                                      |           | 300             | 11588          | AOSSO, MARIELLE                     | Permanent              | Yes        | Yes        | 30/01/2003               |            |   |
| ✓ Present Not Present                                                        |           | 300<br>300      | 11577<br>11085 | ARBAGIC, BATIR<br>Assa, Seed        | Permanent<br>Permanent | Yes<br>Yes | Yes<br>Yes | 04/12/2002               |            |   |
| Companies 🕂 🗕                                                                |           | 300<br>300      | 11003<br>11315 | Asyme, Malain<br>Attira, Minar      | Permanent<br>Permanent | Yes<br>Yes | Yes<br>Yes |                          |            |   |
| ■ □ 1 - Extrem Sotware Usa<br>■ □ 2 - Extrem Romania                         | ┣         | 300<br>300      | 11569<br>11239 | Ay, Ahmed<br>Barbe, Bleu            | Permanent<br>Permanent | Yes<br>Yes | Yes<br>Yes | 18/11/2002<br>24/09/2002 |            |   |
| B 1 3 - Extrem France                                                        | $\square$ | 300<br>300      | 11238<br>11571 | Bares, Bernard<br>Baudocque, Alain  | Permanent<br>Permanent | Yes<br>Yes | Yes<br>Yes | 11/06/2003<br>06/11/2002 |            |   |
| - 330 - Extrem Informatique                                                  | $\square$ | 300<br>300      | 10868<br>11246 | Baut, Leon<br>Baveur, Michel        | Permanent<br>Permanent | Yes<br>Yes | Yes<br>Yes |                          |            |   |
| □ 320 - Line Onice<br>□ 310 - Lyon Commercial Office<br>□ 300 - Paris Office | Η         | 300<br>300      | 11523<br>10982 | Bean, Jean-Marie<br>Beier, Philippe | Permanent<br>Permanent | Yes<br>Yes | Yes<br>Yes | 24/04/2002               |            |   |
| Boot + and once                                                              | $\square$ | 300<br>300      | 11242<br>11241 | Bella, Pierrette<br>Belle, Elene    | Permanent<br>Permanent | Yes<br>Yes | Yes<br>Yes |                          |            |   |
|                                                                              | $\square$ | 300<br>300      | 11548<br>11326 | Beller, Anna<br>Berio, Joseph       | Permanent<br>Permanent | Yes<br>Yes | Yes<br>Yes | 17/09/2002               |            |   |
|                                                                              |           | 300<br>300      | 11304<br>11215 | Bert, Patrick<br>Bezeri, Sulvia     | Permanent              | Yes<br>Yes | Yes<br>Yes |                          |            |   |
|                                                                              |           | 300             | 11243          | Bigo, Jean                          | Permanent              | Yes        | Yes        | of 100 10000             |            | - |

#### If you click on the Show Correction List button

Show Time Sheet Show Correction List

All Corrections

This Employee Correcti..

a list of correction for the selected employee will be displayed, as shown below.

| Z Corrections                          |    |             |            |              |                  |                |                  |              |                   |                   |                   |                   |                   |                   | (                 | - 6      | ×     |
|----------------------------------------|----|-------------|------------|--------------|------------------|----------------|------------------|--------------|-------------------|-------------------|-------------------|-------------------|-------------------|-------------------|-------------------|----------|-------|
| Exit                                   | 4  | - 07        | 7/01/2     | 004          | >>               | En             | nployee List Che | eck          | Sa                | ave               | Арр               | rove              | Add I             | Page              |                   |          |       |
| Assa,                                  | Se | ed          |            |              |                  | 300-           | 1000 +- Can      | icel         | De                | lete              | Uni               | ock               | Rem.              | Page              | Prir              | nt       |       |
| Show Time Sheet Show Correction List   |    | •           |            |              |                  |                |                  |              |                   |                   |                   |                   |                   |                   |                   |          |       |
| All Corrections This Employee Correcti |    | Co          | mpany      | Nan<br>(     | ne<br>Correc     | tion           | s (in HOURS) do  | one          | bet               | wee               | n 19              | 9/01              | /200              | )4 -              | 25/0              | 1/2      | 004   |
| Paris Office                           |    |             |            |              |                  |                | For Period: 0    | 1/0          | 1/2               | 004               | - 07              | /01/              | 200               | 4                 |                   |          |       |
| Assa, Seed 07/01/2004                  |    | С           | ompany     | Emp          | ployee nun       | nber           | Employee Name    |              |                   |                   |                   |                   |                   |                   |                   |          |       |
|                                        |    |             | 300        |              | 11085            |                | Assa, Seed       |              |                   |                   |                   |                   |                   |                   |                   |          |       |
|                                        |    | Depa        | rtment:    | 225 Es       | timation         |                |                  |              |                   | De                | efault /          | Activity          | Code:             | XD300             | Desigr            | n & Drat | fting |
|                                        |    |             |            |              |                  |                |                  |              | Thu               | Fri               | Sat               | Sun               | Mon               | Tue               | Wed               |          |       |
|                                        |    | Job<br>Com. | Job Number | Job<br>Phase | Activity<br>Code | Detail<br>Code | Comment          | Over<br>time | 01 / 01<br>/ 2004 | 02 / 01<br>/ 2004 | 03 / 01<br>/ 2004 | 04 / 01<br>/ 2004 | 05 / 01<br>/ 2004 | 06 / 01<br>/ 2004 | 07 / 01<br>/ 2004 | Total    |       |
|                                        | 1  | 100         | A6001      |              | XS164            |                |                  |              |                   | -4                |                   | -4                |                   |                   |                   | -8       | REH   |
|                                        | 2  | 100         | A5702      | +            | XS190            |                |                  |              |                   | 4                 |                   | 4                 |                   |                   |                   | 8        | GRC   |
|                                        | 3  |             |            |              |                  |                |                  |              |                   |                   |                   |                   |                   |                   |                   |          |       |

Clicking on All Corrections button will display the list of all corrections.

| All Corrections This Empl                                                                                                    | loyee Correcti           |                                     |                                                     |                                         |                             |                            |                   |                   |                   |          |       |  |  |  |
|----------------------------------------------------------------------------------------------------|--------------------------|-------------------------------------|-----------------------------------------------------|-----------------------------------------|-----------------------------|----------------------------|-------------------|-------------------|-------------------|----------|-------|--|--|--|
| Z Corrections                                                                                                    | Z Corrections            |                                     |                                                     |                                         |                             |                            |                   |                   |                   |          |       |  |  |  |
| Exit                                                                                                    | 4 - 07/01/20             | 04 🔊 🗌                              | Employee List Chec                                  | ж ( S                                   | iave .                      | Approve                    | Add               | Page              |                   |          |       |  |  |  |
| Assa,                                                                                                    | Seed                     | 30                                  | 0-1000 + - Canc                                     | el D                                    | elete                       | Unlock                     | Rem.              | Page              | Prir              | nt       |       |  |  |  |
| Show Time Sheet     Show Correction List       All Corrections     This Employee Correcti       Paris Office     Harant, Patrick       Harant, Patrick     18/01/2004 | Company Company          | Name<br>Correctio                   | ons (in HOURS) do<br>For Period: 0<br>Employee Name | ne be<br>1/01/2                         | tween<br>004 - (            | 19/01<br>07/01/            | /200<br>/200      | 04 -<br>4         | 25/0              | )1/2(    | 00    |  |  |  |
| Assa, Seed 07/01/2004                                                                                                    | 300                      | 11085                               | Assa, Seed                                          |                                         |                             |                            |                   |                   |                   |          |       |  |  |  |
|                                                                                                    | Department: 2            | 25 Estimation                       |                                                     |                                         | Defa                        | ult Activity               | Code:             | XD300             | Desigr            | n & Drat | fting |  |  |  |
|                                                                                                    |                          |                                     |                                                     | Thu                                     | Fri S                       | at Sun                     | Mon               | Tue               | Wed               |          |       |  |  |  |
|                                                                                                    | Job<br>Com. Job Number F | Job Activity Deta<br>Phase Code Cod | ail Comment                                         | Over 01 / 0 <sup>-</sup><br>time / 2004 | 1 02 / 01 03<br>/ 2004 / 20 | / 01 04 / 01<br>004 / 2004 | 05 / 01<br>/ 2004 | 06 / 01<br>/ 2004 | 07 / 01<br>/ 2004 | Total    |       |  |  |  |
|                                                                                                    | 1 100 A8001              | XS164                               |                                                     |                                         | -4                          | -4                         |                   |                   |                   | -8       | REH   |  |  |  |
|                                                                                                    | 2 100 A5702              | + XS190                             |                                                     |                                         | 4                           | 4                          |                   |                   |                   | 8        | GRC   |  |  |  |
|                                                                                                    | 3                        |                                     |                                                     |                                         |                             |                            |                   |                   |                   |          |       |  |  |  |

You can then select a correction in this list, by clicking on its line, to display and modify it.

# **3.3** Time sheet keying supervision

General administrators have the possibility to supervise all the keying for all the companies in the group. The following screen shows the status of all time sheets and corrections for the current period. Click on the **Refresh Lists** button from time to time to get the latest status. Keying is finished when all time sheets and corrections are completed and approved (all in GREEN).

| Time Sheet Keying Supervision |                      |               |                 |            |  |  |  |  |  |  |  |
|-------------------------------|----------------------|---------------|-----------------|------------|--|--|--|--|--|--|--|
|                               | 19/01/5              | 2004 - 25     | /01/2004        |            |  |  |  |  |  |  |  |
|                               | 10/01//              |               | 10112004        |            |  |  |  |  |  |  |  |
| Та                            | 4-1 TO. 4000         | 4000          |                 |            |  |  |  |  |  |  |  |
| 10                            | otal 15: 1629        | : 1628 ar     | e not appro     | oved !     |  |  |  |  |  |  |  |
| Tat                           | al Correction        |               | re not enny     | oved I     |  |  |  |  |  |  |  |
| 101                           | al Correction        | 15. 3. 2 d    | ire not appr    | oveu :     |  |  |  |  |  |  |  |
| <b>-</b>                      |                      | Defeate Line  | O a mus ati a   |            |  |  |  |  |  |  |  |
| Find                          |                      | Herresh Lists | Correctio       | n List     |  |  |  |  |  |  |  |
| <b>• •</b>                    | MORTIER, BIBI        | ~             | Paris Office    |            |  |  |  |  |  |  |  |
|                               | PALARAN, BO          |               | Harant, Patrick | 18/01/2004 |  |  |  |  |  |  |  |
|                               | Assa, Seeu           |               | Assa Seed       | 07/01/2004 |  |  |  |  |  |  |  |
|                               | Attira, Minar        |               |                 | 0110112004 |  |  |  |  |  |  |  |
|                               | Ay, Ahmed            |               |                 |            |  |  |  |  |  |  |  |
|                               | Bares, Bernard       |               |                 |            |  |  |  |  |  |  |  |
|                               | Billy, Crawford      |               |                 |            |  |  |  |  |  |  |  |
|                               | BLAU, OLIVe          |               |                 |            |  |  |  |  |  |  |  |
|                               | BOUAL, MUSTI         |               |                 |            |  |  |  |  |  |  |  |
|                               | DENURSSE, CELINE     |               |                 |            |  |  |  |  |  |  |  |
|                               | DUR, JACQUES-OLIVIER |               |                 |            |  |  |  |  |  |  |  |
|                               | GARCIA, MARC         |               |                 |            |  |  |  |  |  |  |  |
|                               | GIRALDES, ISABEL     |               |                 |            |  |  |  |  |  |  |  |
|                               | Palaran Bo           |               |                 |            |  |  |  |  |  |  |  |
|                               | POPOL DANIEL         |               |                 |            |  |  |  |  |  |  |  |
|                               | Porine, Philippe     |               |                 |            |  |  |  |  |  |  |  |
|                               | Portier, Karine      |               |                 |            |  |  |  |  |  |  |  |
|                               | Vache, Jean          |               |                 |            |  |  |  |  |  |  |  |
|                               | Van, Camion          |               |                 |            |  |  |  |  |  |  |  |
|                               | Vancouver, Joanna    |               |                 |            |  |  |  |  |  |  |  |
| □ <sup>1</sup>                | TREMOULET, ION       |               |                 |            |  |  |  |  |  |  |  |
|                               | on Commercial Office |               |                 |            |  |  |  |  |  |  |  |
|                               | Papas Cophe          |               |                 |            |  |  |  |  |  |  |  |
|                               | bance, copne         |               |                 |            |  |  |  |  |  |  |  |
|                               | ibeat Posted Saved   | Approved      |                 | Exit       |  |  |  |  |  |  |  |
|                               |                      | http://weu    |                 | ON         |  |  |  |  |  |  |  |

# 4. Who can replace me

Each employee can define a list of people who can do the timesheet for them. You do this on the following form:

| Who Can Replace Me |                     |                    |                 |           |            |  |  |  |  |  |  |  |
|--------------------|---------------------|--------------------|-----------------|-----------|------------|--|--|--|--|--|--|--|
|                    | Exit                |                    |                 |           |            |  |  |  |  |  |  |  |
| V                  | Who Cai             | n Replac           | e Me            |           |            |  |  |  |  |  |  |  |
|                    | Employee<br>Company | Employee<br>Number | Employee_Name   | From Date | To Date    |  |  |  |  |  |  |  |
|                    | 300                 | 1000               | Harant, Patrick |           |            |  |  |  |  |  |  |  |
|                    | 300                 | 10868              | Baut, Leon      |           |            |  |  |  |  |  |  |  |
|                    | 300                 | 11238              | Bares, Bernard  |           |            |  |  |  |  |  |  |  |
|                    | 300                 | 11569              | Ay, Ahmed       |           |            |  |  |  |  |  |  |  |
| *                  |                     |                    | 1               |           |            |  |  |  |  |  |  |  |
| $\vdash$           |                     |                    |                 |           |            |  |  |  |  |  |  |  |
| $\vdash$           |                     |                    |                 |           |            |  |  |  |  |  |  |  |
| $\vdash$           |                     |                    |                 |           |            |  |  |  |  |  |  |  |
|                    |                     |                    |                 |           |            |  |  |  |  |  |  |  |
|                    |                     |                    |                 |           |            |  |  |  |  |  |  |  |
| 1                  | Can Re              | place              |                 |           |            |  |  |  |  |  |  |  |
|                    | Employee<br>Company | Employee<br>Number | Employee Name   | From Date | To Date    |  |  |  |  |  |  |  |
| ►                  | 300                 | 1000               | Harant, Patrick |           |            |  |  |  |  |  |  |  |
|                    | 300                 | 1133               | ALBIN, ILHAM    |           |            |  |  |  |  |  |  |  |
|                    | 300                 | 11238              | Bares, Bernard  |           |            |  |  |  |  |  |  |  |
|                    | 300                 | 11252              | BOIJ, SOPHIE    |           | 27/05/2004 |  |  |  |  |  |  |  |
|                    | 300                 | 15208              | BROCART, ELLY   |           |            |  |  |  |  |  |  |  |
|                    |                     |                    |                 |           |            |  |  |  |  |  |  |  |
|                    |                     |                    |                 |           |            |  |  |  |  |  |  |  |
|                    |                     |                    |                 |           |            |  |  |  |  |  |  |  |
|                    |                     |                    |                 |           |            |  |  |  |  |  |  |  |
| $\vdash$           |                     |                    |                 |           |            |  |  |  |  |  |  |  |

The upper table shows a list of people who can replace you, while the lower table shows the list of people that gave you the right to replace them. The second list is Read Only. You modify the first list as you wish.

To add someone to the list:

- click on the first empty line at the end of the table
- begin typing the name of the person and after a few letters, hit Return; the system will look for the name, and, if found, will display the employee number, name, and company;
- or click on the small button in the employee number cell; a list of employees will be displayed, where you can select one
- if you want to limit this replacement to a given period, type the dates in the From Date, To Date cells
  - you can type only the From Date information: the replacement is enabled from this date on
  - you can type only the To Date information: the system will enable the replacement from now to this date

To delete someone from the list:

- click on the line you want to delete
- select the whole line by clicking on the row header
- hit the DELETE key; the line will be deleted; no other questions will be asked

# 5. Personal job numbers

Each employee can build a list of job numbers that he currently uses.

The system automatically updates that list, by adding new jobs, each time a time sheet is approved. You can update this list manually, using the following form:

| <u>@</u> (          | 🗖 Choose My Job Numbers 🔤 🖃 🖾 |             |                |                      |                                 |            |             |            |                                |           |         |  |  |  |
|---------------------|-------------------------------|-------------|----------------|----------------------|---------------------------------|------------|-------------|------------|--------------------------------|-----------|---------|--|--|--|
|                     | Exit                          |             |                |                      |                                 |            |             | [          | Add Job Delete Job             | Print     | > Excel |  |  |  |
| S                   | AI                            | l Jol       | b Number       | rs                   |                                 | alaran, Bo |             |            |                                |           |         |  |  |  |
|                     |                               | Comp<br>any | Job Number     | Client Job<br>Number | Description                     | Job Type   | Comp<br>any | Job Number | Description                    | Job Type  | Open    |  |  |  |
| Jo                  | 2                             |             |                |                      |                                 |            |             |            |                                |           |         |  |  |  |
|                     |                               | 300         | 00001          | ATOGP-0000           | FUSION PPE / GEROP              | Contract   | 100         | 03677      | ETABLISSEMENT PLAQUETTES       | GENEBAL   | Yes     |  |  |  |
|                     |                               | 300         | 5253           | AXE-5253             | PUSAN, KEOJE, ETUDES APD ET PRO | Proposal   | 100         | C8726      | MO TRANSFERT FOUIPEMENTS GA    | CONTRAC   | Yes     |  |  |  |
|                     |                               | 300         | MT001          |                      | M.A.D. P/CPTE EXTREM            | GENERAL    | 101         | 15196      |                                | ppnpnc/   | Yee     |  |  |  |
| C                   | <b>4</b>                      | 300         | MT002          |                      | M.A.D. P/CPTE INTER G           | GENERAL    | 200         | MT002      |                                | CENEDAL   | Vee     |  |  |  |
| ŧ                   |                               | 300         | MT205          |                      | MAD POUR LE COMPTE SEAMP        | CENERAL    | 200         | MT 002     | MAD POUR LE COMPTE PEIC        | General   | Tes     |  |  |  |
| <b>₽</b> - <b>E</b> |                               | 300         | MT210          |                      | M.A.D. P/UPTE SCUBAT            | GENERAL    | 300         | MIZIZ      | MAD POUR LE COMPTE BEIG        | Lontract  | Yes     |  |  |  |
| 中日                  |                               | 300         | MT212<br>MT219 |                      |                                 | GENERAL    | 300         | MT219      | M.A.D. P/CPTE E.E.             | GENERAL   | Yes     |  |  |  |
|                     | -                             | 300         | T0383          | CECA-T0383           | MAD                             | CONTRACT   | 300         | T0383      | MAD                            | CONTRAC   | Yes     |  |  |  |
|                     |                               | 300         | T0700          | 0204 10000           | M.A.D. P/CPTE SIDETEC           | General    | 300         | T0803      | FRAIS DEPLACEMENTS VOITURES    | Contract  | Yes     |  |  |  |
|                     |                               | 300         | T0801          | CLIM-T0801           | FRAIS DE MAIN D'OEUVRE          | Contract   | 300         | T0844      | FRAIS EDITIONS PHOTOCOPIES TEL | CONTRAC   | Yes     |  |  |  |
|                     | . —                           | 300         | T0802          | CNIM-T0802           | FRAIS ORDINATEUR                | Contract   | 300         | T0846      | FRAIS MICRO INFORMATIQUE MATE  | CONTRAC   | Yes     |  |  |  |
|                     |                               | 300         | T0803          | CPC-T0803            | FRAIS DEPLACEMENTS VOITURES     | Contract   | 300         | T5166      | COORDINATION SDEC              | PROPOS/   | Yes     |  |  |  |
| ∎-E                 |                               | 300         | T0842          | CRC-T0842            | FRAIS ORDINATEUR SERVICE INFOR  | CONTRACT   | 300         | T5190      | ACTION COMMERCIALE AU BRESIL   | PB0P0S4   | Yes     |  |  |  |
| Ė۰                  |                               | 300         | T0843          | CUS-T0843            | FRAIS DEPLACEMENTS VOITURES EN  | Contract   | 300         | T5200      |                                | PBOPOS    | Yes     |  |  |  |
|                     |                               | 300         | T0844          | DOMO-T0844           | FRAIS EDITIONS PHOTOCOPIES TEL  | CONTRACT   | 500         | 10200      | VEZOEA CONSTRUCT AMERIAGEME    | 11101 002 | 100     |  |  |  |
|                     |                               | 300         | T0845          | DOR-T0845            | FRAIS FOURNITURES DE BUREAU DO  | CONTRACT   |             |            |                                |           |         |  |  |  |
|                     |                               | 300         | T0846          | ELYOI-T084           | FRAIS MICRO INFORMATIQUE MATER  | CONTRACT   |             |            |                                |           |         |  |  |  |
|                     |                               | 300         | T0847          | ENT-T0847            | FRAIS UTILISATION CAO           | CONTRACT   |             |            |                                |           |         |  |  |  |
|                     |                               | 300         | T0852          | ESSREP-T08           | REVERSION DE LA VENTILATION     | CONTRACT   |             |            |                                |           |         |  |  |  |
|                     |                               | 300         | 15166          | GAMA-15166           | COURDINATION SDEC               | PRUPUSAL   |             |            |                                |           |         |  |  |  |
|                     |                               | 300         | 15179<br>TE100 | GUE-15179            | ACTION COMMERCIALE ALL PROP     | PROPOSAL   |             |            |                                |           |         |  |  |  |
|                     |                               | 300         | 10190<br>TE104 | KID TE104            | ACTION COMMERCIALE AU BRESIL    | PROPOSAL   |             |            |                                |           |         |  |  |  |
|                     |                               | 300         | T5199          | KNPC-T5199           | MD AMBAH KYE OSSI               | PROPOSAL   |             |            |                                |           |         |  |  |  |

The brown list, on the left, shows all job numbers. The right list shows the jobs you currently use. Double-click of a line on the left list to add a job to your list (or click the **Add Job** button).

Double-click on a line on the right list to remove a job from your list (or click the **Delete Job** button). This list is useful when you key your time sheet. When you click on the small button, in the job number cell, on the time sheet form, your personal job list will be displayed, and you can select from it, as shown below:

|    | Co          | mpany      | Name           | ÷               |                | TimeS<br>For Period: 1     | hee<br>9/0   | ət (iı<br>)1/2(   | n HC<br>004       | )UR<br>- 25       | S)<br>/01        | /200      | 4            |
|----|-------------|------------|----------------|-----------------|----------------|----------------------------|--------------|-------------------|-------------------|-------------------|------------------|-----------|--------------|
|    | C           | ompany     | Employ         | ee nun          | nber           | Employee Name              |              |                   |                   |                   |                  |           |              |
|    |             | 300        | 7              | 1244            |                | Palaran, Bo                |              |                   |                   |                   |                  |           |              |
|    | Depa        | rtment:    | 205 IT Se      | rvices          |                |                            |              |                   | D                 | efault /          | Activit          | y Code:   | XA           |
|    |             |            |                |                 |                |                            |              | Mon               | Tue               | Wed               | Thu              | Fri       | S            |
|    | Job<br>Com. | Job Number | Job A<br>Phase | ctivity<br>Code | Detail<br>Code | Comment                    | Over<br>time | 19 / 01<br>/ 2004 | 20 / 01<br>/ 2004 | 21 / 01<br>/ 2004 | 22 / 0<br>/ 2004 | 1 23 / 01 | 24 /<br>/ 20 |
| 1  | 300         | MT219 +    | My Job         | Numbe           | ers            |                            |              |                   |                   |                   |                  | 4         |              |
| 2  | 100         | C0180      |                |                 |                |                            |              |                   |                   | 1.1.12            |                  |           | 4            |
| 3  | 101         | J5195      | Exit           |                 |                |                            |              |                   |                   | Modify            |                  | 4         |              |
| 4  | 100         | 00965      | Palar          | an, B           | 0              |                            |              |                   |                   |                   |                  |           | 4            |
| 5  |             |            | Job            |                 |                |                            |              |                   |                   |                   |                  |           |              |
| 6  |             |            | Company        | JOD NU          | mber           | Job Description            |              | Job               | Туре              | Is Oper           |                  |           |              |
| 7  |             |            | 100            | 036             | 77 E           | TABLISSEMENT PLAQUETTES    |              | GENE              | RAL               | Yes               |                  |           |              |
| 8  |             |            | 100            | C87             | 26 M           | IQ TRANSFERT EQUIPEMENTS ( | GATE         | CONT              | RACT              | Yes               |                  |           |              |
| 9  |             |            | 101            | J51             | 96 D           | IFFUSEURS STRATIF. THERM.  |              | PROP              | OSAL              | Yes               |                  |           |              |
| 10 |             |            | 300            | MTO             | 02 M           | I.A.D. P/CPTE INTER G      |              | GENE              | RAL               | Yes               |                  |           |              |

# 6. Time sheet history

Choose this option if you want to consult older time sheets.

| Z TimeSheet Viewer                           |   |              |            |        |            |        |                |              |           |              |                |                               |              |              |              |              |              |              |           |    |
|----------------------------------------------|---|--------------|------------|--------|------------|--------|----------------|--------------|-----------|--------------|----------------|-------------------------------|--------------|--------------|--------------|--------------|--------------|--------------|-----------|----|
| <b>Exit O8/01/2004 - 18/01/2004 &gt;&gt;</b> |   |              |            |        |            |        |                |              |           |              | Print Show All |                               |              |              |              | )            |              |              |           |    |
| Refresh List                                 |   | Company Name |            |        |            |        |                |              |           |              |                |                               |              |              |              |              |              |              |           | ٦  |
| PALARAN, BO                                  |   |              |            |        | -          |        |                |              |           |              |                |                               |              | Tim          | es           | hee          | t (i         | n H          |           | 24 |
|                                              |   |              |            |        |            |        |                |              |           |              |                | Eo                            | r D          | orio         |              |              | 1/2          | 004          | 10        |    |
|                                              |   |              |            |        |            |        |                |              |           |              | FU             | For Period: 08/01/2004 - 18/0 |              |              |              |              |              |              |           |    |
| AOSSO, MARIELLE                              |   | 300          | )          | 115    | <b>97</b>  |        |                |              | HID       |              |                |                               |              |              |              |              |              |              |           |    |
| ARBAGIC, BATIR                               |   | 500          | ,          | 110    | 21         |        |                |              |           |              |                | -                             |              |              |              |              |              |              |           |    |
| Assa, Seed                                   |   | Depa         | rtment:    | 024 Te | echnical M | anagen | nent           |              | Defau     | It PC (      | Code:          |                               | XD10         | 0 PIPI       | NG           |              |              |              |           |    |
| Asyme, Malain                                |   |              |            |        |            |        |                |              | Thu       | Fri          | Sat            | Sun                           | Mon          | Tue          | Wed          | Thu          | Fri          | Sat          | Sun       |    |
| Av. Ahmed                                    |   | Job          |            | Job    | Activity   | Detail |                | Over         | 08 /      | 09 /         | 10 /           | 11 /                          | 12 /         | 13 /         | 14 /         | 15 /         | 16 /         | 17 /         | 18 /      |    |
| Matre, Catherine                             |   | Co.          | Job Number | Phase  | Code       | Code   | Comment        | time<br>Code | 01 / 2004 | 01 /<br>2004 | 01 /<br>2004   | 01 /<br>2004                  | 01 /<br>2004 | 01 /<br>2004 | 01 /<br>2004 | 01 /<br>2004 | 01 /<br>2004 | 01 /<br>2004 | 01 / 2004 |    |
| MAWSKI, MICHELE                              |   |              |            |        |            |        |                |              |           |              |                |                               |              |              |              |              |              |              |           |    |
| Mecia, Isabelle                              | 1 | 100          | A1020      |        | XL300      |        | 100-A1020 XL3  | 00           | 4         |              | 4              |                               | 4            |              | 4            |              | 4            |              |           |    |
| Merica Cubric                                | 2 | 100          | 89100      |        | XL400      |        | 100-89100 XL4  | 00           |           | 4            |                | 4                             |              | 4            |              | 4            |              |              |           |    |
| Merlouci Jean                                |   |              |            |        |            |        | ¢              |              |           |              |                |                               |              |              |              |              |              |              |           |    |
|                                              | 3 | 101          | J5208      |        | XL410      |        | 101-J5208 XL4  | 10           | 4         |              | 4              |                               | 4            |              | 4            |              | 4            |              |           |    |
| Milene, Patrick                              |   | 100          | 04020      |        | VI 500     |        | 400.04020 VI 5 |              |           |              |                |                               |              |              |              |              |              |              |           |    |
| Miller, Jean                                 | 4 | 100          | 04930      |        | XLOUU      |        | 100-04930 XL5  |              |           | 4            |                | 4                             |              | 4            |              | 4            |              |              |           |    |
| Minaret, Yves                                | 5 |              |            |        |            |        |                |              |           |              |                |                               |              |              |              |              |              |              |           |    |
| Misere, Genevieve                            |   |              |            |        |            |        |                |              |           |              |                |                               |              |              |              |              |              |              |           |    |
| Mony Philippe                                | 6 |              |            |        |            |        |                |              |           |              |                |                               |              |              |              |              |              |              |           |    |
|                                              |   |              |            |        |            |        |                |              |           |              |                |                               |              |              |              |              |              |              |           |    |
| MORTIER, BIBI                                | 7 |              |            |        |            |        |                |              |           |              |                |                               |              |              |              |              |              |              |           |    |
| Moulu, Cafe                                  |   |              |            |        |            |        |                |              |           |              |                |                               |              |              |              |              |              |              |           |    |

Ordinary employee will see only their time sheet. Supervisors and approvers will see also the list of their people.

Change the period by clicking on the Left / Right buttons, as shown below:

# 🔍 08/01/2004 - 18/01/2004 🔊

Click on an employee line to display his time sheet.

If there are corrections for an employee, the small square on the right side of the list will be GREEN. Clicking on it will display a form showing the corrections for this employee for the given period.

# 7. Personal reports

Each employee has access to a few reports regarding their own data. They can consult these reports, on the following screen:

| My Reports                                                                                                    | My Reports                                                         |      |                  |                 |            |                             |                  |                           |                 |                         |              |  |  |  |  |
|----------------------------------------------------------------------------------------------------|--------------------------------------------------------------------|------|------------------|-----------------|------------|-----------------------------|------------------|---------------------------|-----------------|-------------------------|--------------|--|--|--|--|
| From Date         To Date           Exit         <<         15/12/2003 •>>         <<         18/01/2004 •>>         Display         Print         -> Excel |                                                                    |      |                  |                 |            |                             |                  |                           |                 |                         |              |  |  |  |  |
| Booked time during a period Employee list by Supervisor or Approver Droposals General Job: T1244                                                            |                                                                    |      |                  |                 |            |                             |                  |                           |                 |                         |              |  |  |  |  |
| Compa                                                                                                    | Company Name Time Sheet Report (From : 15/12/2003 to : 18/01/2004) |      |                  |                 |            |                             |                  |                           |                 |                         |              |  |  |  |  |
| Employee<br>Number                                                                                                    | Employee Name                                                      | Date | Employee<br>Type | Dept.<br>Number | Job Number | Job Description             | Activity<br>Code | Activity Description      | Booked<br>Hours | Special<br>Time<br>Type | Data<br>Type |  |  |  |  |
| 300-71244                                                                                                    | PALARAN, BO                                                        |      | Contractor       | 214             | 100-00965  | DEMENAGEMENTS               | XE385            | SPECIALISTES THERMIQ      | 28.00           |                         | N            |  |  |  |  |
| 300-71244                                                                                                    | PALARAN, BO                                                        |      | Contractor       | 214             | 100-03677  | ETABLISSEMENT PLAQUETTES    | CX               | CONGES EXCEPTIONEL        | 24.00           |                         | N            |  |  |  |  |
| 300-71244                                                                                                    | PALARAN, BO                                                        |      | Contractor       | 214             | 100-03683  | PROGRAMMES INFORMATIQUES C  | DA XE364         | SPECIALISTES PROGRA       | 28.00           |                         | N            |  |  |  |  |
| 300-71244                                                                                                    | PALARAN, BO                                                        |      | Contractor       | 214             | 100-03686  | HIBERNIA GBS                | XE610            | MARCHE TRAV. LEV./ T      | -8.00           |                         | C            |  |  |  |  |
| 300-71244                                                                                                    | PALARAN, BO                                                        |      | Contractor       | 214             | 100-03686  | HIBERNIA GBS                | XE610            | MARCHE TRAV. LEV./ T      | 28.00           |                         | N            |  |  |  |  |
| 300-71244                                                                                                    | PALARAN, BO                                                        |      | Contractor       | 214             | 100-C0180  | GESTION INFORMATIQUE DAO SC | E P XE373        | Structural steel - see UD | 28.00           |                         | N            |  |  |  |  |
| 300-71244                                                                                                    | PALARAN, BO                                                        |      | Contractor       | 214             | 100-00190  | GESTION INFORMATIQUE DAO SC | E DI XE921       | Project Clerical          | -12.00          |                         | N            |  |  |  |  |
| 300-71244                                                                                                    | PALARAN, BO                                                        |      | Contractor       | 214             | 100-C8726  | MO TRANSFERT EQUIPEMENTS GA | ATE XE921        | Project Clerical          | 16.00           |                         | N            |  |  |  |  |
|                                                                                                    |                                                                    |      |                  |                 |            |                             |                  |                           |                 |                         |              |  |  |  |  |

#### Several options are available:

#### - From Date, To Date

Select the period using the small Left / Right buttons. Clicking on the small arrow will display a calendar, where you can select the date.

#### - Jobs

Select Contracts/ Proposals/ General by checking the small box on the left side. If nothing is selected, the system will display all options.

Type the job number in the corresponding text box to display only this job number.

Ex: If you type 99001122 the system will display this job

If you type 990\* the system will display all jobs numbers that begin with 990

#### - Activity Codes

Select Work or Absences by checking the small box on the left side. If nothing is selected, the system will display all options.

Type the activity code or absence code in the corresponding text box to display only this activity / absence.

#### - Display

Select Hours or Days by checking the small box on the left side.

Check Totals Only to display only the totals by job and activity for the period. Uncheck this, and the system will display all your booking for the given period, day by day.

# 8. Reports and Analysis tools

The next screen is used to display reports / analysis tools.

| History Reports                                                                                                    |                                                                                                 |                    |                                                                                                    |                                                                                                    |  |  |  |  |  |  |
|----------------------------------------------------------------------------------------------------|-------------------------------------------------------------------------------------------------|--------------------|----------------------------------------------------------------------------------------------------|----------------------------------------------------------------------------------------------------|--|--|--|--|--|--|
| Exit From Date << 12/01/2004                                                                                                    | 4 💌 >> <b>To Date</b> << 18/01/20                                                               | 004 💌 >> 🛛 Display | Print                                                                                                    | > Excel Mail Report List                                                                                                    |  |  |  |  |  |  |
| <- Reports From -><br>Current Period History<br>Display                                                                                 | Company Name       Job Number:       Project Manager:       Activity       Activity Description | TIME DISTR         | Time Sheet: Report List Exit  Report List  Time Distribution (By Job and Activity)  Time Distribution (By Job, Phase and Activity)  Activity  6 Time Distribution (By Product Line) |                                                                                                    |  |  |  |  |  |  |
| General Jobs From Clear  Personnel  INTERNAL Productive EXTERNAL Emp Number: Group Emp. From Clear  Activity Codes V Work Activity Code |                                                                                                 |                    |                                                                                                    | Job Cost Analysis (By Job and Activity) (Year To date, Job To date)           9         Job Cost Analysis (By Job and Phase) (Year To date, Job To date)           10         Job Cost Analysis (By Job and Phase) (Year To date, Job To date)           11         Job Cost Analysis (Summary) (Year To date, Job To date)           12         WorkLoad by department for 12 months           13         JOB HISTORY (12 months)           20         Time Distribution (By Department and Employee)           21         Productivity by Company and Department           22         Time Distribution (By Approver and Employee)           40         Work BreakDown (By Type Of Work) |  |  |  |  |  |  |
| Clear Filters                                                                                                    |                                                                                                 |                    |                                                                                                    | S0 Billing details     S1 Billing summary     S2 Profit analysis (by client and job) with employee detail     S3 Profit analysis (summary by client and job)     S9 External people: Time Distribution (with bying     rates, to check invoices)     S0 Job List     90 HEADCOUNT (General)     91 HEADCOUNT (By Supervisor / Approver)     92 HEADCOUNT (By Category)     93 HEADCOUNT (By Employee Type)     95 Staff Evolution (12 Months)                                                                                                    |  |  |  |  |  |  |

First, select a report, in the Report List, by clicking on its line.

Then, select your options, using the tools on the left side of the screen.

#### - From Date, To Date

Select the period using the small Left / Right buttons. Clicking on the small arrow will display a calendar, where you can select the date.

#### - Display

Select *Hours* or *Days* by checking the small box on the left side.

Check *Totals Only* to display only the totals by job and activity for the period. Uncheck this, and the system will display all your booking for the given period, day by day.

#### - Jobs

Select Contracts/ Proposals/ General by checking the small box on the left side. If nothing is selected, the system will display all options.

Type the job number in the corresponding text box to display only this job number.

Ex: If you type 99001122 the system will display this job

If you type 990\* the system will display all jobs numbers that begin with 990

Click on the **Jobs From** button to select jobs from different companies, using the window below:

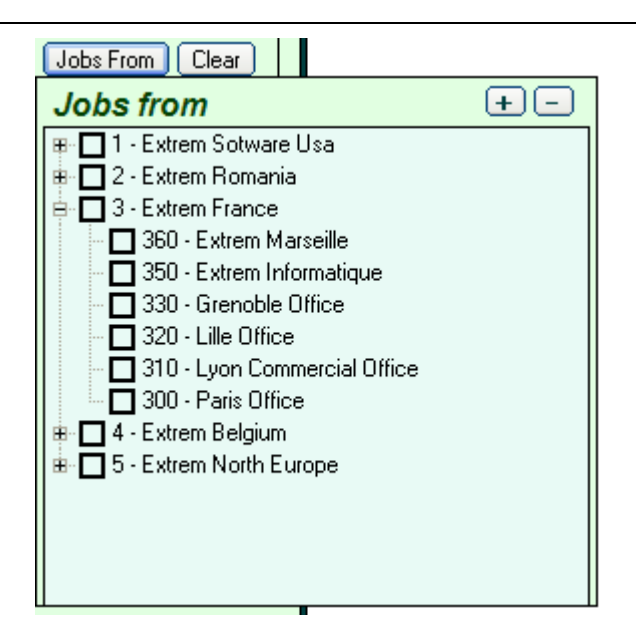

Click on the check box to select one or more companies. Only jobs from the selected companies will appear on the report.

Click on the Clear button to clear all selections.

#### - Personnel

Select Internal or External, Productive or Unproductive by selecting the appropriate option.

Type the employee number or name in the textbox to display data only for this employee. Click on the **Employee** button to display a list of employees, where you can select one.

Click on the **Employee from** button to select a list of companies. Only employees from the selected companies will appear on the report.

#### - Activity Codes

Select Work or Absences by checking the small box on the left side. If nothing is selected, the system will display all options.

Type the activity code or absence code in the corresponding text box to display only this activity / absence.

After you select all your options, click on the **Display** button to show the results.

- **Print** prints the report
- **Excel** export the report to Excel

Mail – sends the report by mail

# 9. Period Cut Off

When all time sheets are entered and approved, the next step is the Period Cut Off, meaning:

- The system administrator will block the keying

- A final check will be performed by the system, regarding data from the current period, and a list of errors/warnings will be displayed.

- A final check can be done at this moment by the project managers, department managers, by consulting reports from the current period. Corrections can be done, before cut off.

- Data from the current period will be completed with other information, such as cost rates, billing rates, buying rates, etc.

- When all the errors/ warning are cleared, the period is closed, meaning all the data is transferred to history and becomes available for consultation by the different users.

- The next period will be opened, and time sheet keying is again authorized.

The screen below is used to do this:

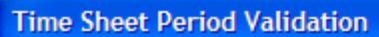

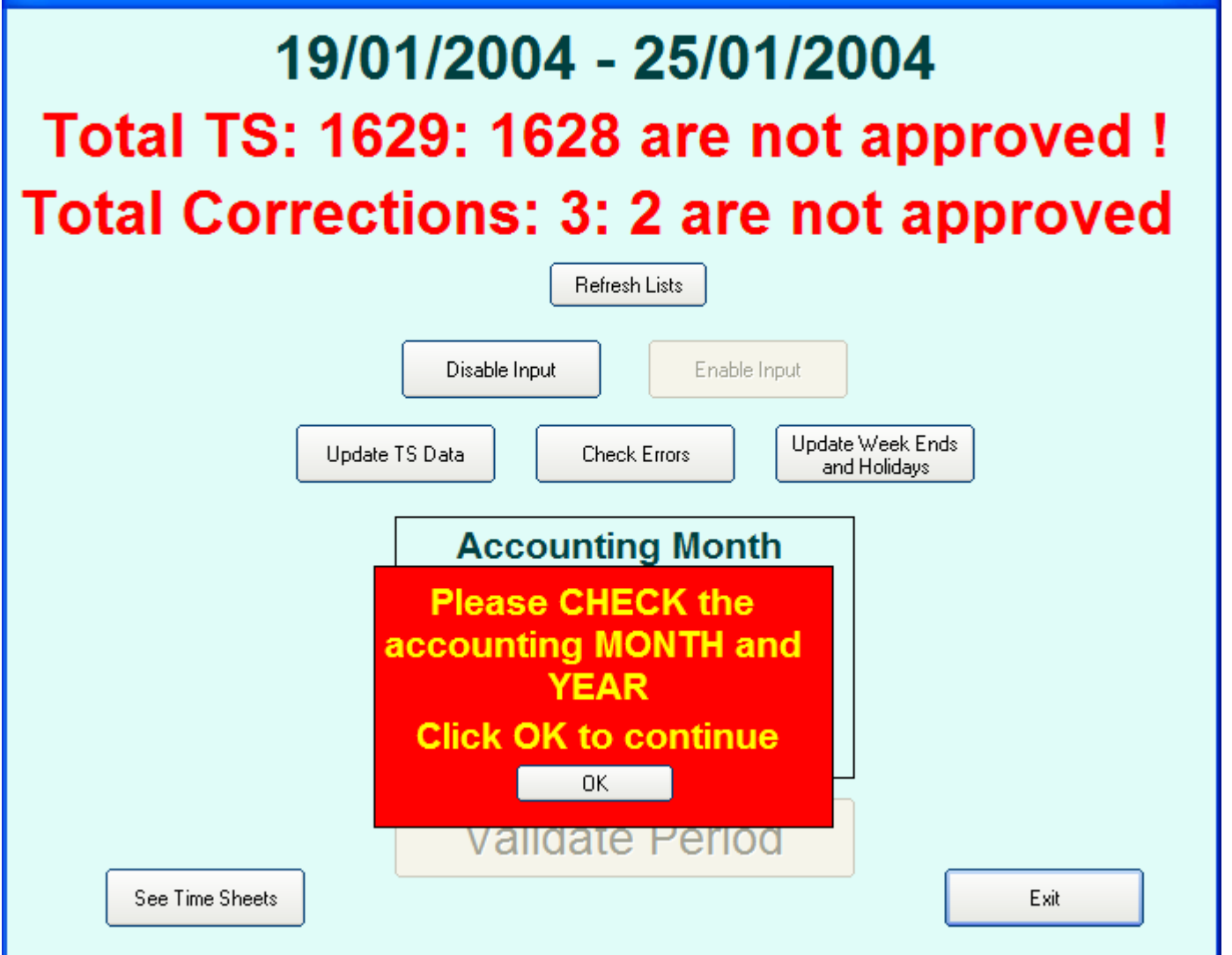

**Disable Input** – blocks the time sheet keying, for all users

Enable Input – unlocks the time sheet keying

**Update TS Data** – performs an update of the current period, adding information such as cost rates, billing rates, etc

**Check Errors** – checks all the keyed data and displays a list of errors / warnings

**Update Week Ends and Holidays** – checks all the dates of the current period and marks the weekends and holidays

When all these steps are performed, click on the **OK** button, verify the accounting month and year, modify it if necessary, the click on the **Agree** button.

The **VALIDATE PERIOD** button becomes available. Click on it to close this period and open the next one.

# **10. Initialization file (EXTREM.INI)**

After the installation, the initialization file has the following configuration:

[GENERAL] ProductCode=XXXX-YYYYYYY ExportDirectory=C:\TEMP TempDirectory=C:\Temp TempFiles=C:\TEMP StartMail=No STOP=No

[Database] DataBaseType=SQLServer DataBaseName=EXTREM NetWorkLibrary=dbmssocn Server=150.60.200.001 QueryTimeOut=300

[Mail] MailSystem=MAPI ;MailSystem=NotUsed ;MailSystem=SMTP ;SMTPServer=smtp.wanadoo.fr ;SMTPPort=25 ;SMTPSender=Time.Sheet@libertysurf.com

#### [WinSocket] ListenPort=1410

The parameters in this file are: **GENERAL** 

- ⇒ **TempFiles, TempDirectory** a place to store temporary files. You'll need to delete them manually from time to time.
- ⇒ **ExportDirectory** a place to store temporary Excel files (exported from EXTREM). You'll need to delete them manually from time to time.
- ⇒ StartMail if YES, the mail system will be available to EXTREM immediately after the program is started. If NO, you can start it manually the first time you need to use it.
- ⇔

#### DataBase

- ⇒ **DatabaseType only** 'SQLServer'
- ⇒ **DatabaseName** name of the catalog
- ⇒ **NetworkLibrary** dbmssocn if connection to SQLServer via TCP/IP
- $\Rightarrow$  Server IP address or name of the SQLServer computer
- ⇒ QueryTimeOut in seconds, how long to wait for a query to complete

#### Mail

- $\Rightarrow$  MailSystem the mail system you are using possible values are :
  - NotUsed if no mail available
  - SMTP smtp mail
  - MAPI for a MAPI compatible system
  - SMTPServer=smtp.wanadoo.fr name of the SMTP server (or IP address)

- SMTPPort=25

- <u>SMTPSender=Time.Sheet@libertysurf.com</u> - when you send a message from EXTREM, this will be the default sender

#### WinSocket

⇒ **ListenPort** – Number of the IP listen port

# 11. Network directories and access rights

One network directory is concerned:

The directory where you install the programs (ex: R:\ExtremSoft\) - the network access rights for this directory are:

Normal users - read only access

Some Administrators – read / write access (only for people who have the right to Shut Down local system)

This directory has to contain the following files:

**ExtremSoft.EXE** – main program

**ExtremSoft.INI** - initialization file

**TSFiles** – subdirectory for time sheet files, which contains:

- **TSWeek.xls** - Excel form for the weekly Time Sheet.

- **TSMonth.xls** – Excel form for the monthly Time Sheet

- Report01.xls, Report02.xls,... - Excel forms for Time Sheet reports

TranslateFiles – subdirectory for translation files, which contains:

- language.txt
- translat.txt